延岡市 PTA 連絡協議会向け WordPress 記事投稿手順書 2025年1月 株式会社プラージュ

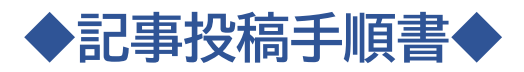

| ◇投稿記事の表示場所                   | 2  |
|------------------------------|----|
| ◇WordPress へのログイン方法          | 3  |
| ◇ダッシュボード(管理画面)について           | 7  |
| ◇新しい記事を作成                    | 8  |
| ◇投稿記事の公開方法                   | 11 |
| ◇文字の装飾                       | 13 |
| ①下線を引く                       | 13 |
| ②文字を太くする                     | 15 |
| ④文字色や文字の背景色を変更する             | 15 |
| ◇作成した記事の一時保存                 | 17 |
| ◇画像の挿入                       | 18 |
| ◇画像スタイルの編集                   | 21 |
| ●画像をクリックすると拡大できるようにする        | 23 |
| ❷画像のスタイルを編集して見栄えを変える         | 25 |
| ・画像の「スタイル」を流体シェイプ2に変更した場合    | 26 |
| ・画像に「フィルター」を付け白黒に指定した場合      | 26 |
| ・画像の「枠線」の太さ・色と「角丸」の数値を指定した場合 | 27 |
| ◇投稿記事の修正方法(投稿直後)             | 28 |
| ◇投稿記事の修正方法(投稿直後以外)           | 31 |
| ◇投稿記事の非公開設定                  | 32 |
| ◇WordPress からのログアウト方法        | 35 |

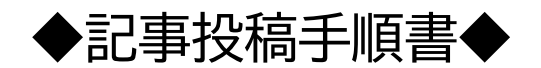

◇投稿記事の表示場所

記事の投稿を行うと以下の場所に反映されます(2か所)。 投稿作業が完了したら、サイトへきちんと反映されているか確認しましょう。

① 延岡市 PTA 連絡協議会サイト>ホーム>お知らせ

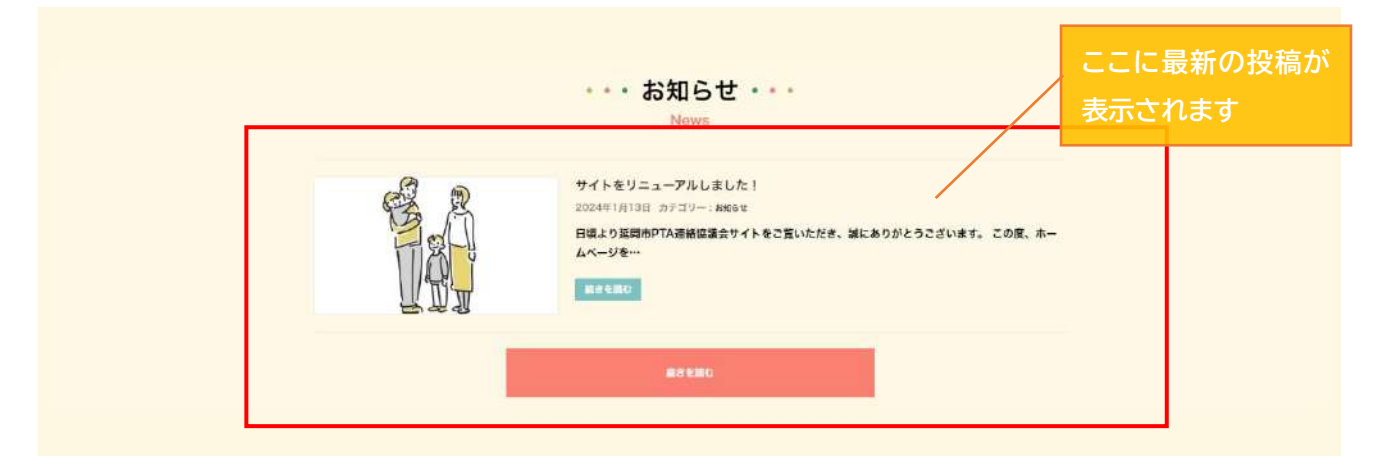

② 延岡市 PTA 連絡協議会サイト>お知らせ

|                                                   | ・・・お知らせ・・・                                                                |                                            |
|---------------------------------------------------|---------------------------------------------------------------------------|--------------------------------------------|
|                                                   | News                                                                      |                                            |
| サイトをリニ<br>2024年1月13日<br>日頃より温雨<br>ざいます。こ<br>記者を第0 | ニューアルしました!<br>日 カテゴリー:3月6日<br>市PTA連絡協議会サイトをご覧いただき、滅にあり<br>の度、ホームページを全面的に… | カテゴリー<br>お知らせ<br>つかとうこ<br>アーカイブ<br>2024年1月 |
|                                                   |                                                                           | タグクラウド<br>まだここに表示するコンテン<br>ツはありません。        |

延岡市PTA連絡協議会

〒 882-0812 室崎県延興市本小路39-1 延興市社会教育センター3F TEL: 0982-21-5787

# ◇WordPress へのログイン方法

※記事を投稿するために必要な URL, ユーザー名, パスワードは担当者から受け取ってください。

担当者から受け取った URL 【https://nobeokapta.com/login\_99980】を開くと 以下の画面が表示されます。

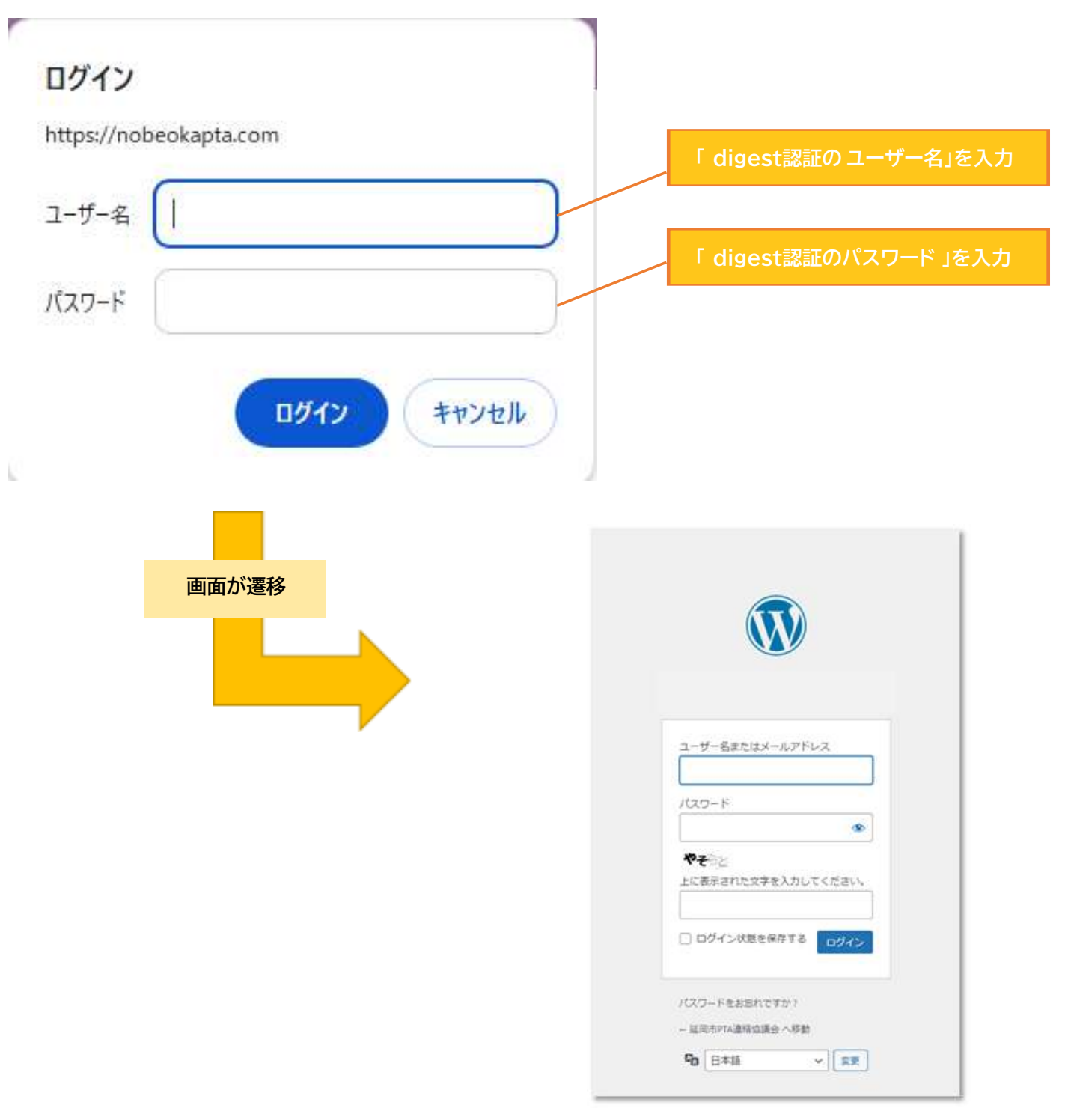

●にユーザー名、②にパスワードを入力し、③には表示されているひらがなを入力します。 全ての入力が終わったら、「ログイン」をクリックします。

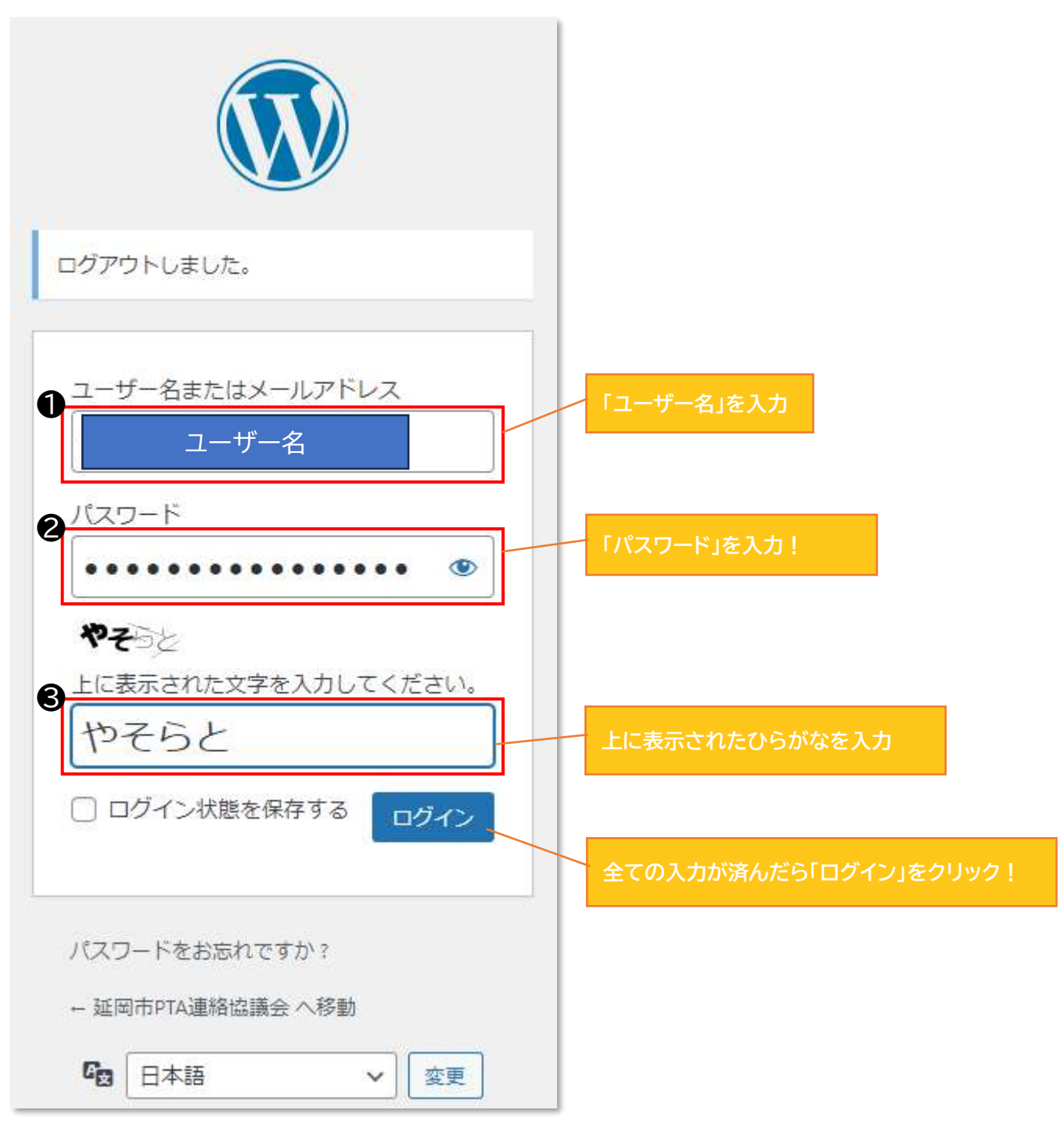

#### ログインボタン押下後の画面↓ 以下のポップアップが表示されるので「OK」をクリックします。

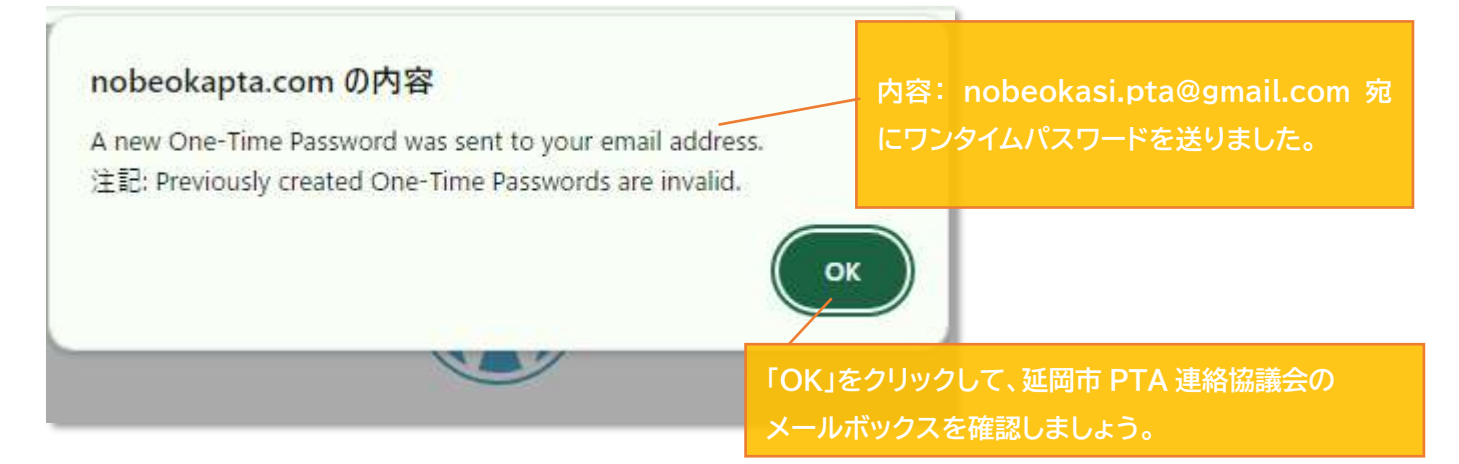

# 延岡市 PTA 連絡協議会メールボックス↓

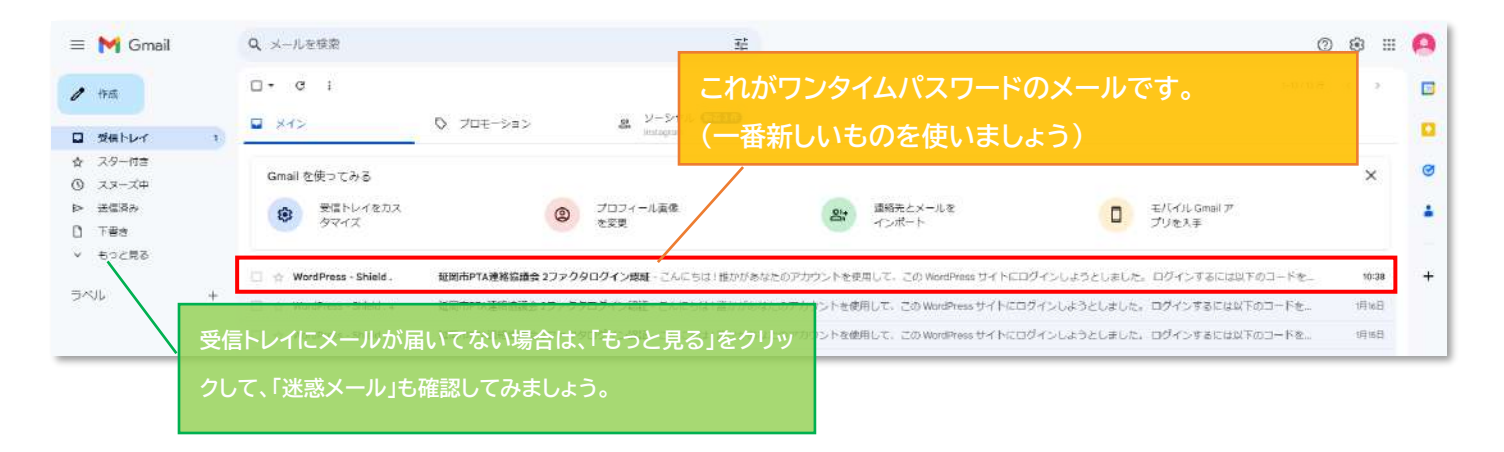

#### メール本文↓

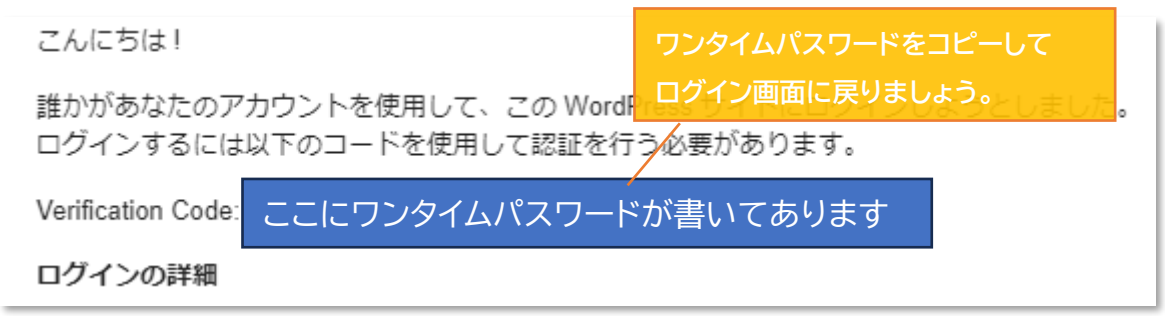

|                                                                                  | コピーしたワンタイムパスワードをここに<br>貼り付けましょう |
|----------------------------------------------------------------------------------|---------------------------------|
| メール OTP<br>A 1 B 2 C 3<br>Enter code sent to your email [ <u>Send OTP Code</u> ] |                                 |
| <u>キャンセル</u> Complete Login                                                      |                                 |
| ← Go Back Home                                                                   | 貼り付けが完了したら、ここをクリック!             |

## ボタン押下後の画面↓ WordPressのダッシュボード(管理画面)に入ることができました!

| A 建粉白油会 🏺 0 🕂 新規                                                               |                                                                 | こんにちは、 延回す               |
|--------------------------------------------------------------------------------|-----------------------------------------------------------------|--------------------------|
| ド < ダッシュボード                                                                    |                                                                 |                          |
| VK Blocks Pro を設計しました!<br>いつモンK Blockをご利用いただきありがどうございます。この度、<br>成本支援者(通灯支告)    | wit Blodd Proをリリースしました。より簡単にValeサイトを構成するための力                    | こんにちは、延岡市PTA連絡協議会 さん     |
| 11.7 税翌 ヘッ・                                                                    | クイックドラフト ヘッ・                                                    |                          |
| ● 1件の投稿 ● 16件の資産ページ                                                            | 9-71-1L                                                         |                          |
| WordPress 6.4.2 (X-19 7 − 7)                                                   | コンテンツ                                                           | ポックスをここにドラッグ ポックスをここにドラッ |
| 7971871 AV *                                                                   | アイデアを書き架めてみましょう。                                                |                          |
| 展近公開<br>1月13日 12:00 PM サイトをリニューアルしました!                                         |                                                                 | 画面の石上にロジイノしたい 延岡         |
| Velder WerdPress Information                                                   | T#347                                                           | PTA 連絡協議会さん」と書いてあ        |
| Vektor製品更新清報 Pert List @                                                       | WordPress イベントとニュース ヘッ・                                         | OK です。                   |
| 2004/1/17 Lightning 15.18.8 の変更点について                                           | お近くの次回のイベントにご参加ください。 ♀ 場所を選択                                    |                          |
| 2003/11/26 VX Blocks Pro 1.67.0 でカテゴリーバッジプロックを進<br>加しました                       | 金 (1997年元日) Kansal WordPress 2024年1月20日 (土)                     |                          |
| 2023/12/21 製品アップデート信頼 2023年12月版 (解説動画あ<br>り)                                   | アップデートについて詳し合あ<br>ラリ1                                           |                          |
| 2023/11/20 VC Blocks / VK Blocks Pro 1.67.0 の変更成について                           | Meetup + Hyoga, Japan                                           |                          |
| 2023/13/19 VC Filter Search / VK Filter Search Pro 2.4.2 の変更有に<br>ついて          | WordCamp Kensai 2024 2024年2月23日~24日     WordCamp + Kobe, Japan  |                          |
| ペクトルからのお知らせ Pert Litt 団                                                        | もっとイベントがあるといいなと思いませんか?2 <u>20イベントを</u><br>空音してください!             |                          |
| 2004/1/16 1/25(水)20時~「今月の服品アップデート情報」<br>YouTube記憶 + オンライン薄積金を実施します【研<br>用】     | State of the Word 2023 の絶種<br>WordPress 6.42 メンデナンスとセギュリティのリリース |                          |
| 2004/1/9 (山泉 1/27) Yamanashi WardPress Meetup に登壇し<br>ます                       | 差信先 textaresで入力されたテキストが近信メールであ行されない。                            |                          |
| c.co.jp/product-update/Rohtmeng-update-change-log/Trai=skattmin-syn_ther_T++++ | 設備夫 soxtares さんのされたテキストが設備メールで設行されな                             |                          |

以上でログイン手順は終了になります。

# ◇ダッシュボード(管理画面)について

この画面がダッシュボード(管理画面)です。 (ここから、新規投稿の選択できます。)

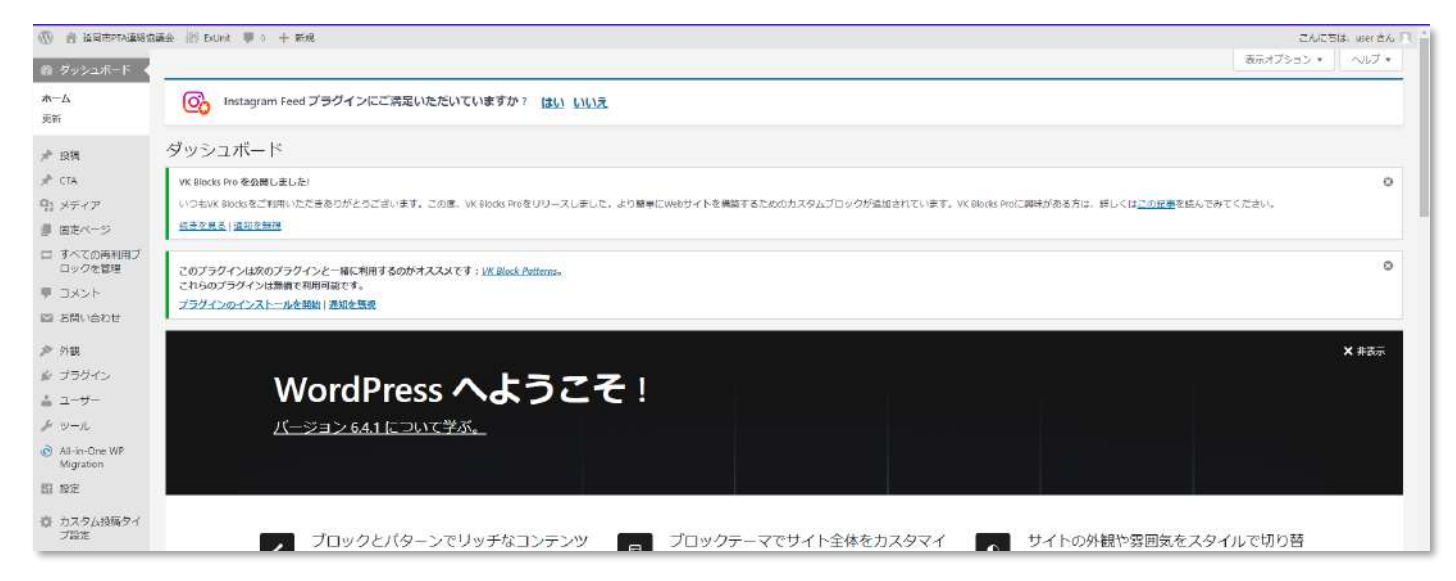

# 投稿の編集画面やプレビュー画面からいつでも戻ることができます。

ダッシュボード(管理画面)に戻りたい場合は画面左上の「W」ボタンをクリックしましょう。

| 🛞 🛨 🖌 to 🖉 🗉                 |     |   |
|------------------------------|-----|---|
| 「W」をクリック!                    |     |   |
| タイトルを追加                      |     |   |
| プロックを選択するには「/」               | を入力 | 0 |
|                              |     |   |
|                              |     |   |
|                              |     |   |
| VK All in One Expansion Unit |     |   |
| <b>すべて肥く★</b>                |     |   |

※記事作成途中の場合は、下書き保存または更新を忘れずに行いましょう。 (<u>下書き保存の手順はこちら</u>)

それでは、記事を作成していきましょう。

# ◇新しい記事を作成

#### ①ダッシュボード内の画面左側にある「投稿」をクリックする。

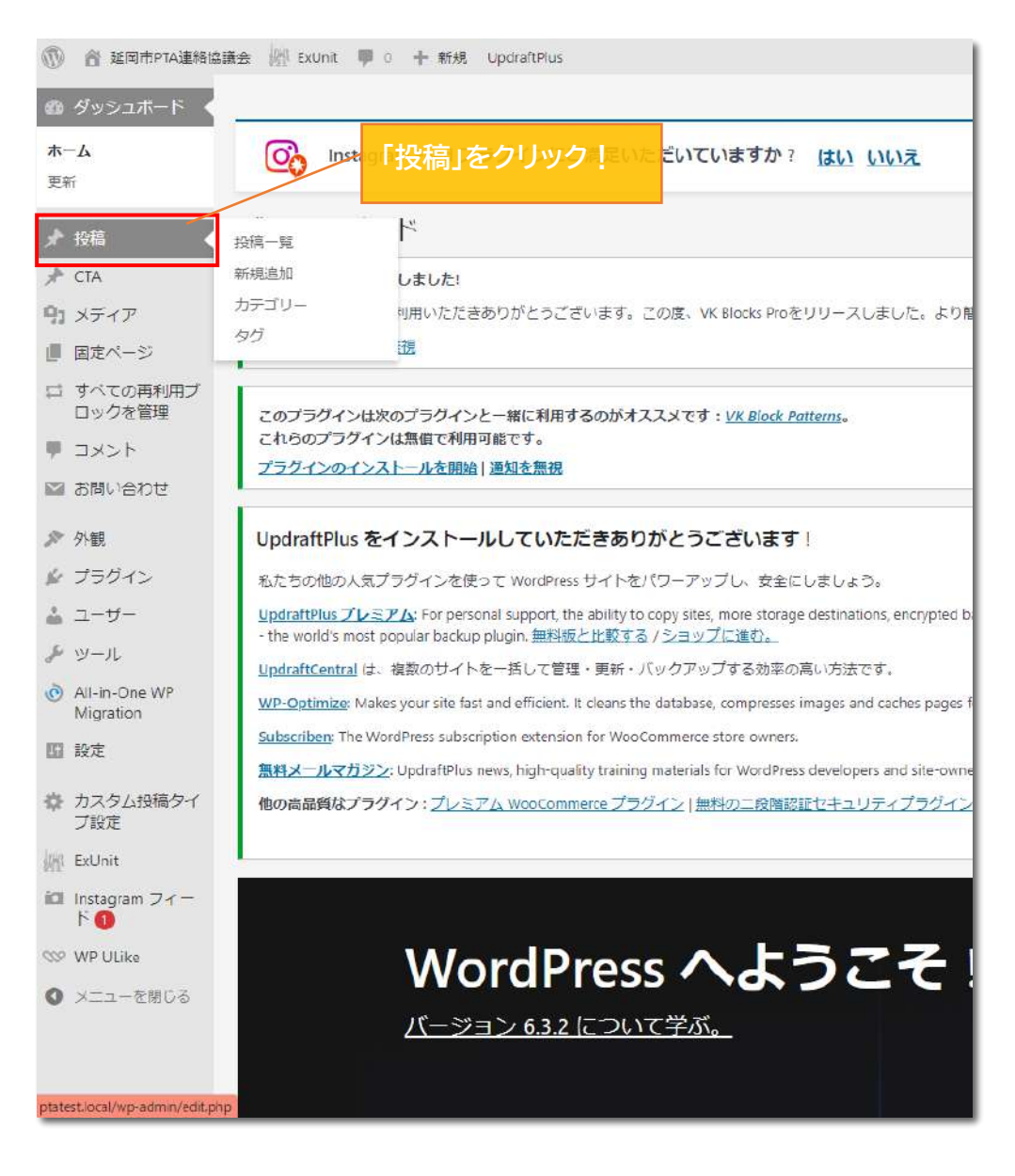

#### ③「投稿」をクリックすると、投稿一覧画面が表示される。 画面左上の「新規追加」をクリック。

| 🕥 👌 延岡市PTA連絡協調             | 讓会 副 ExUnit ♥ 0 + 新規 投稿─覧を表示 UpdraftPlus            |                    |                  |
|----------------------------|-----------------------------------------------------|--------------------|------------------|
| ダッシュボード                    | 「新規追加」をクリック。                                        |                    |                  |
| ★ 投稿                       | Instagram Feed プラグインにご満足いただいていますか? <u>はい</u> い      | いえ                 |                  |
| 投稿一覧<br>新規追加               | 投稿 新规道加                                             |                    |                  |
| カテコリー<br>タグ                | VK Blocks Pro を公開しました!                              |                    |                  |
| オ ста こつ                   | ちでもOK!                                              | した。より簡単にWebサイトを構築す | るためのカスタムブロックが追加さ |
| <b>9</b> 1 メディア            |                                                     |                    |                  |
| ■ 固定ページ                    | このプラグインは次のプラグインと一緒に利用するのがオススメです: VK Block Patterns。 |                    |                  |
| ロ すべての再利用ブ<br>ロックを管理       | ごれらのプラクインは無信で利用可能です。<br>プラグインのインストールを開始 通知を無視       | ここに「投稿             | 高一覧」が            |
| ♥ コメント                     | オペティットの明済み()                                        | 東テナカス              |                  |
| 💟 お問い合わせ                   | - 活操作                                               | 10,000             | 5                |
| ♪ 外観                       | STNL =                                              | 投稿者                | カテゴリー            |
| 🏂 プラグイン                    | ホームページを開設しました!                                      | kyougikai          | 保護者の方へ           |
| 🎄 ユーザー                     |                                                     |                    |                  |
| <i>チ</i> ツール               | ○ 令和○年度 ○○総会について                                    | kyougikai          | お知らせ             |
| All-in-One WP<br>Migration |                                                     |                    |                  |

- ④「新規追加」をクリックすると、下画像の画面に切り替わる。
   投稿記事の内容を作成する。
  - ・画像内●の「タイトルを追加」の部分にタイトルを入力する(●をクリックすると入力できます)
  - ・画像内❷の「ブロックを選択するには「/」を入力」の部分に記事の本文を入力する。 (❷をクリックすると入力できます)

|                              |    | 下国之后       |
|------------------------------|----|------------|
|                              |    | 2255       |
| タイトルを追加                      |    | 权正         |
| 2                            | -  | 表示状        |
| フロックを選択するには「/」を入力            |    | 公開         |
|                              |    | テンプ        |
|                              |    | URL        |
|                              |    |            |
|                              |    | [] L       |
|                              |    | <b>没倍雪</b> |
| VK All in One Expansion Unit | S. | user       |
| マベて際く+                       |    | ಗಿಕ್ಷವ     |

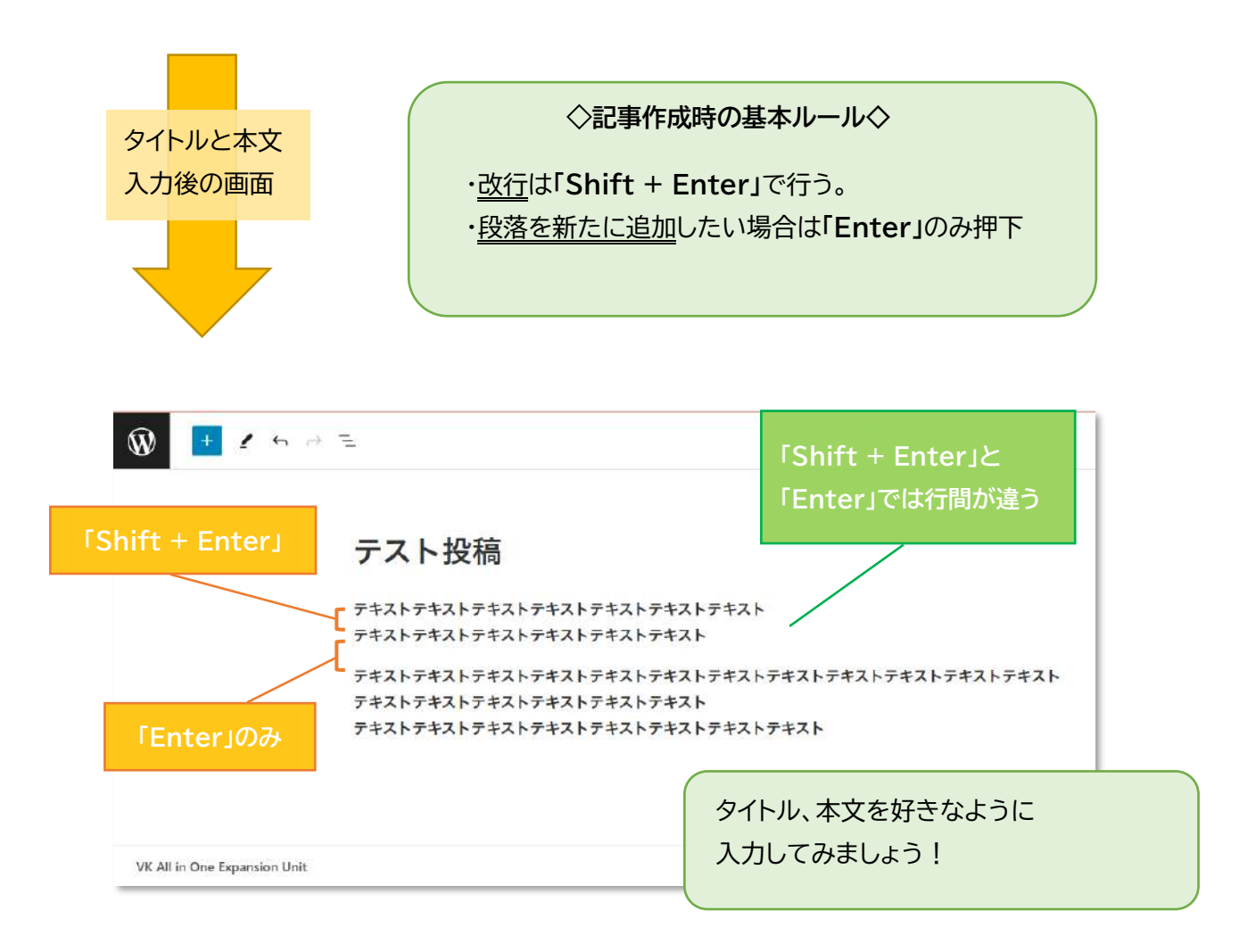

# ◇投稿記事の公開方法

文章の入力や画像の挿入が終了したら、「<u>下書き保存</u>→<u>プレビュー</u>」を行い問題がないことを 確認したら作成した記事の「公開」を行いましょう。

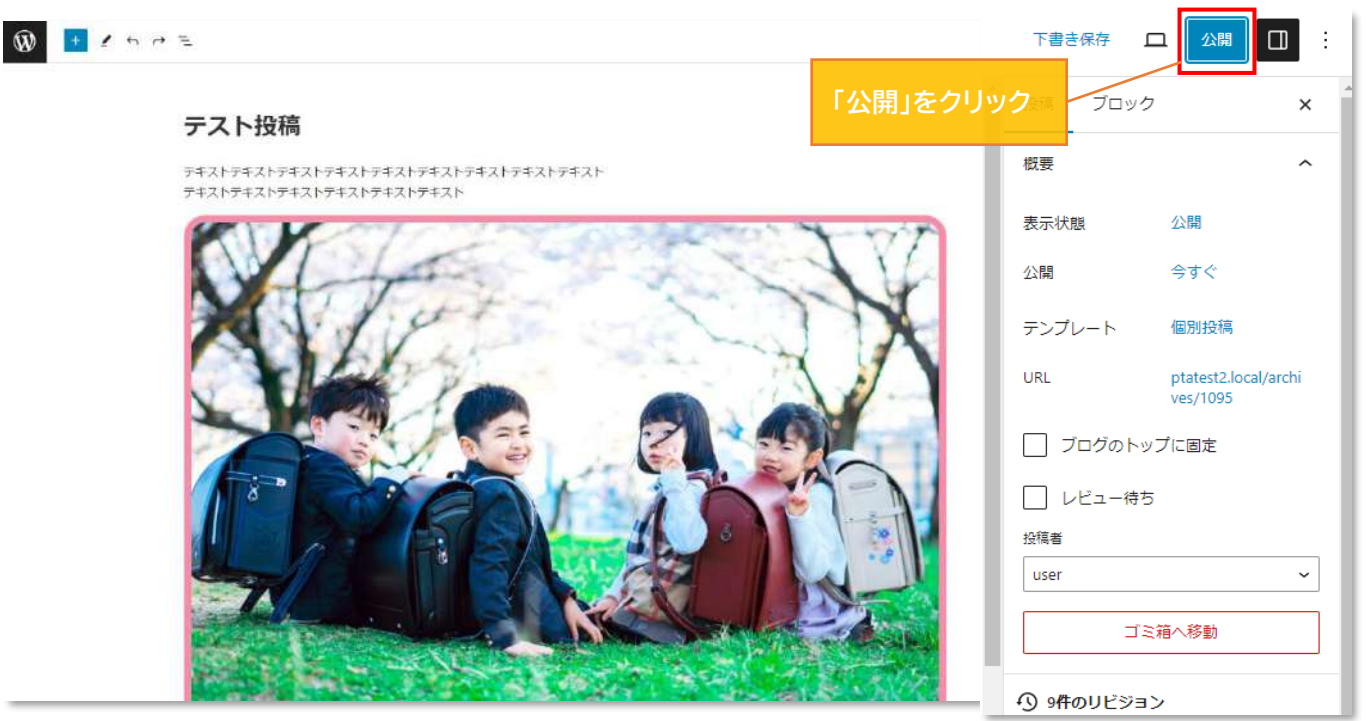

「公開」を押すと確認画面が表示されます。 すぐに公開する場合はもう一度「公開」をクリックしましょう。

| もう<br>公開 キャンセン                             | 一度<br>引をクリック! |                        |                                |
|--------------------------------------------|---------------|------------------------|--------------------------------|
| <b>公開してもよいですか</b> ?<br>公開する前に、設定を再確認しましょう。 | #             | 「公開」<br>甲下後の画面         | ×                              |
| 延岡市PTA連絡協議会     ptatest2.local             |               | テスト投稿を公開し              | <del>ました</del><br>「投稿を表示」をクリック |
| 公開状態: 公開                                   | /             | <b>次の操作</b><br>投稿のアドレス | して、サイトの投稿画面を<br>確認してみましょう      |
| 公開: 今すぐ 、                                  | ·             | http://ptatest2.loc    | al/a コピー                       |
| 提案: タグを追加                                  | /             | 投稿を表示                  | 新規投稿を追加                        |
| 提案: カテゴリーを割り当て 💦 🥆                         | ·             |                        |                                |

延岡市 PTA 連絡協議会のサイトを開き、投稿がきちんと反映されているか確認しましょう。 問題がなければ記事の作成は終了になります。(投稿記事の表示場所はコチラ)

→他に作業がない場合はダッシュボード(管理画面)へ戻り「ログアウト」しましょう。 (<u>ログアウト方法はコチラ</u>)

→投稿記事に不備のあった場合は修正または非公開を行いましょう。 (修正方法はコチラ)(非公開方法はコチラ)

## ◇文字の装飾

#### ①下線を引く

下線を引きたい文字を全て選択するとメニューが表示されます。 メニューの下矢印をクリック!

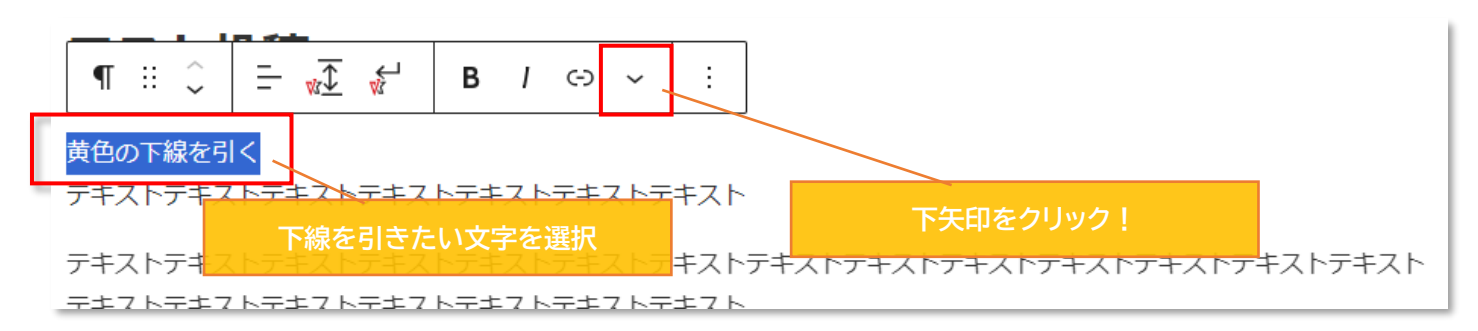

下画像のようなメニューが表示されるので、「蛍光マーカー」をクリック!

| ¶ ::: ੍ੇ <u></u>                                                                                                    | ✓ :                                                                                                    |                |
|----------------------------------------------------------------------------------------------------|----------------------------------------------------------------------------------------------------|----------------|
| <mark>黄色の下線を引く</mark><br>テキストテキストテキストテキストテキストテキストテキ;<br>テキストテキストテキストテキストテキストテキ;<br>テキストテキストテキストテキストテキストテキ;<br>テキストテキストテキストテキストテキ; | <ul> <li>✓ No wrap</li> <li>✓ インラインコード</li> <li>✓ インライン文字サイズ</li> <li>旦. インライン回像</li> <li>ロ. キーボード入力</li> </ul> |                |
|                                                                                                    | <ul> <li>▲ ハイライト</li> <li>X<sup>2</sup> 上付き</li> <li>X<sub>2</sub> 下付き</li> </ul>                               | 「蛍光マーカー」をクリック! |
| r                                                                                                    | - 5 打ち消し線<br>!= 脚注                                                                                              |                |
|                                                                                                    | w♥ 蛍光マーカー<br>文A 言語                                                                                              |                |

下線の色を選びます。赤枠内をクリックすると自由に色の選択ができます。

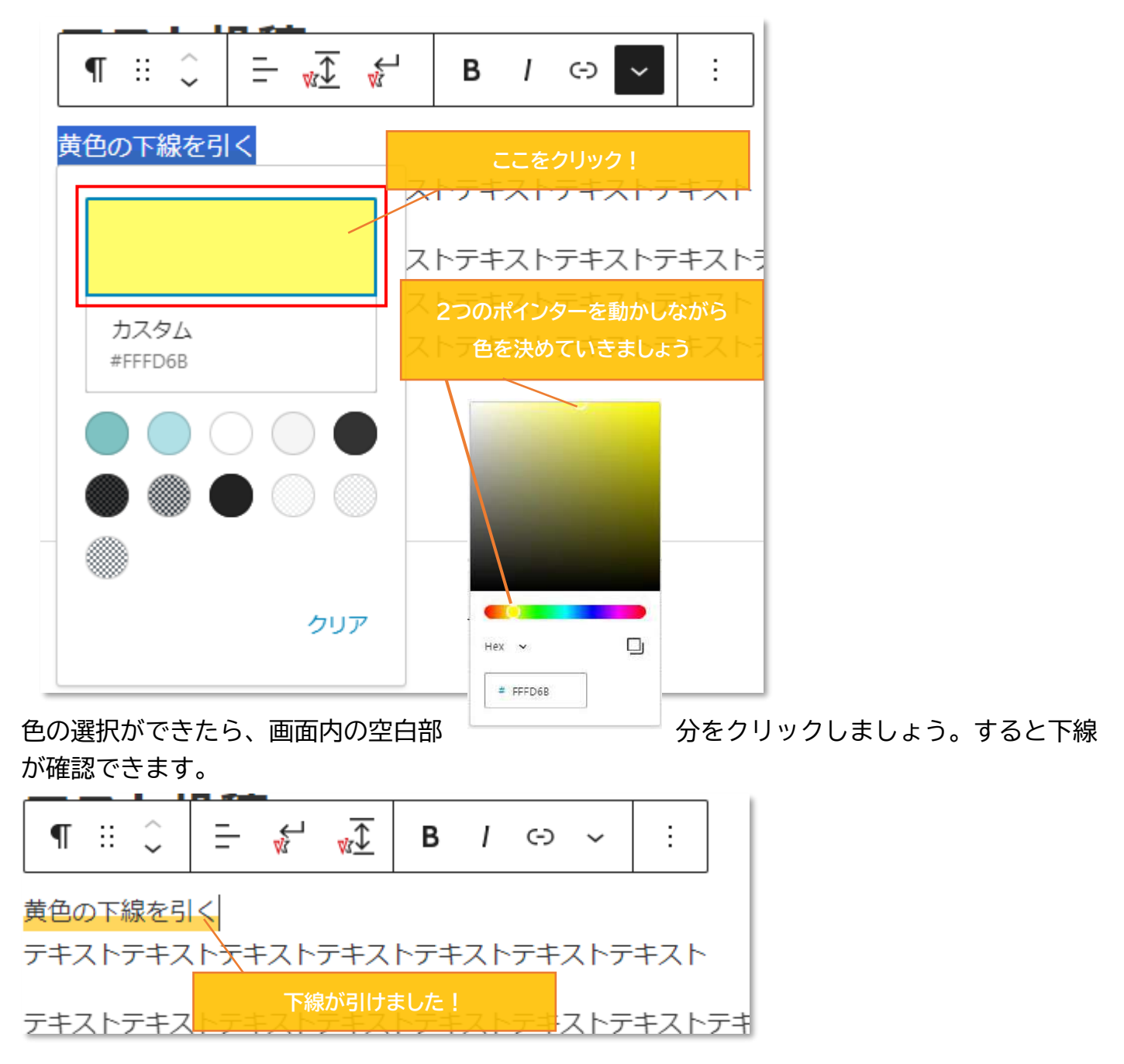

②文字を太くする

文字を太くしたいときは、太くしたい文字を選択した後にメニュー内の「B」をクリックします。

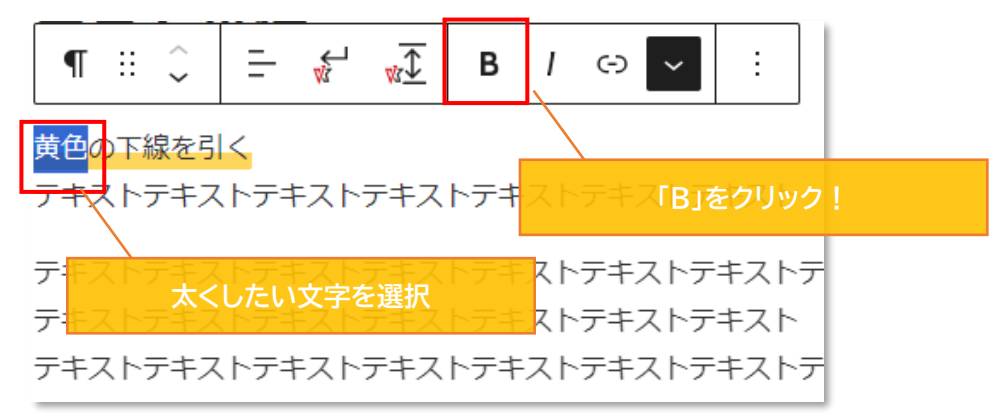

#### 「B」をクリック後、画面内の空白部

分をクリックしましょう。

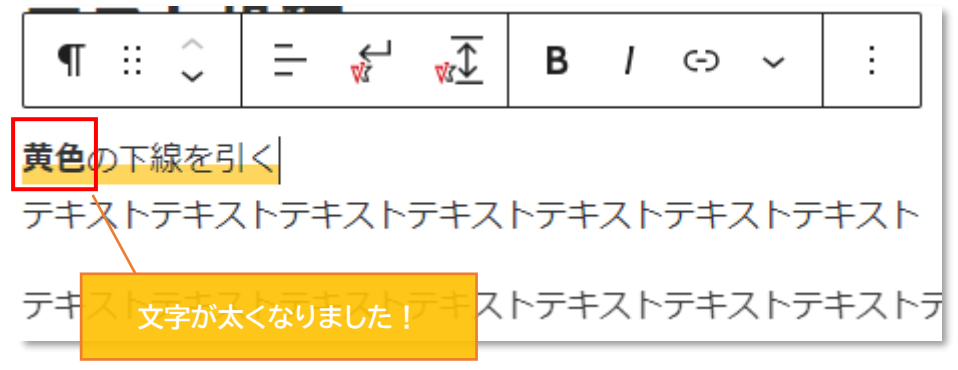

すると、文字が太くなっているのを確認できます。

④文字色や文字の背景色を変更する

① ~③と同様の手順で、文字色の変更をしたい部分を選択し、下矢印からメニューを開きます

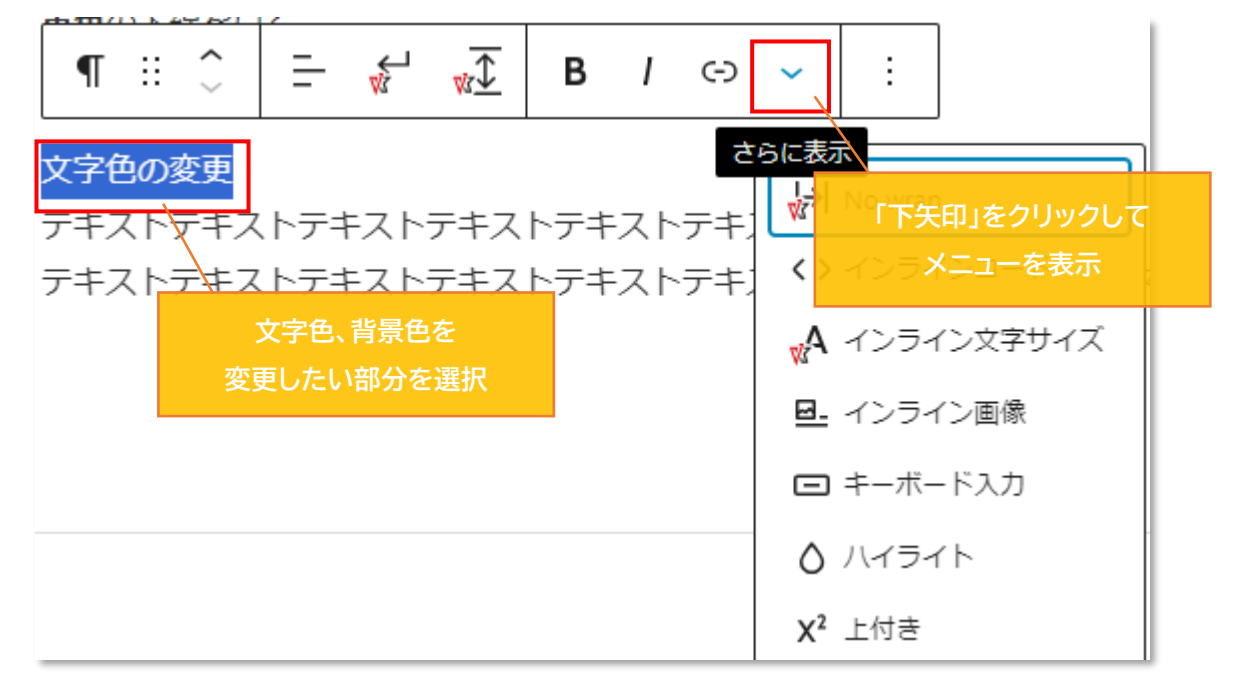

メニューを表示したら、「ハイライト」をクリック

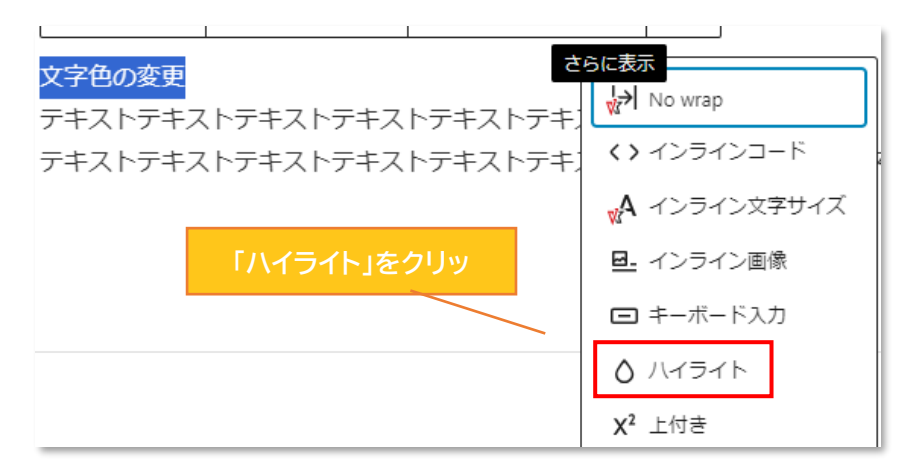

色の選択画面が表示されるので、下線の色選択と同様の手順で色を決定しましょう ※文字色変更の場合は「テキスト」、文字の背景色変更の場合は「背景」をクリックしてから 色の選択をしましょう

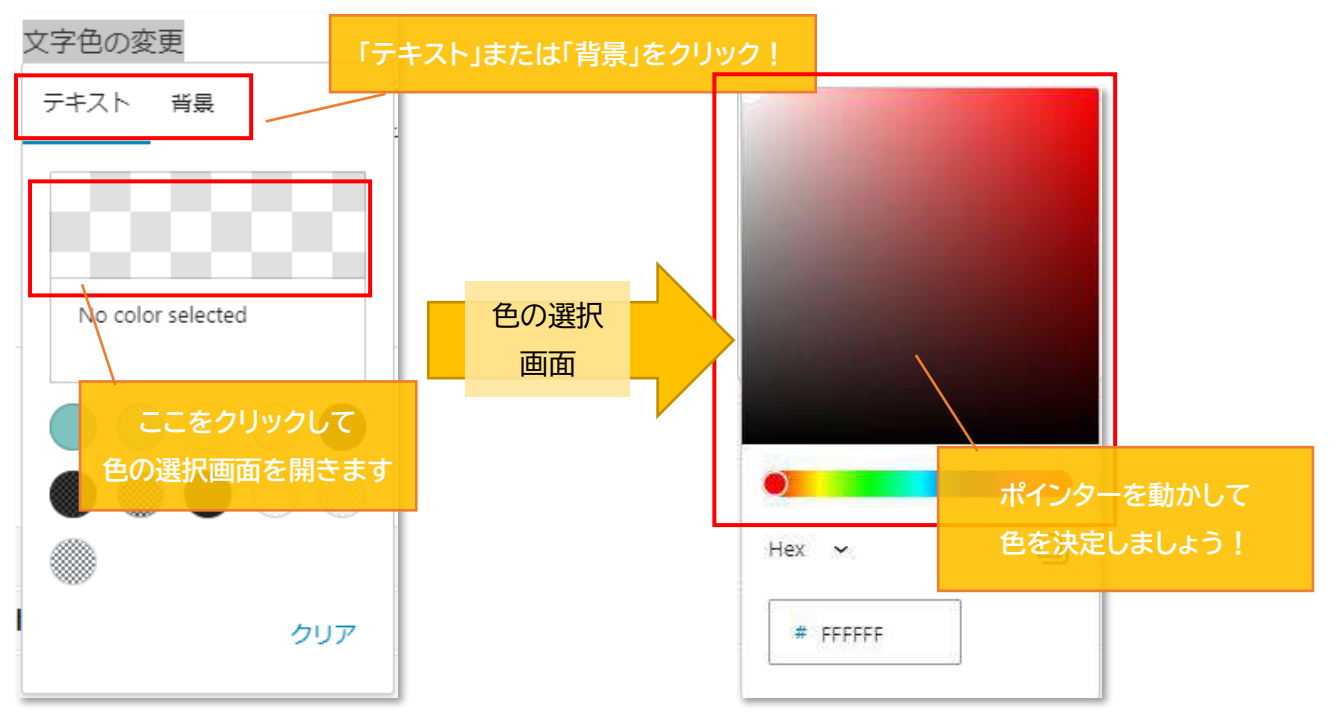

色の選択が終わったら、画面内の空白部分をクリック。 色が変更されているか確認しましょう。

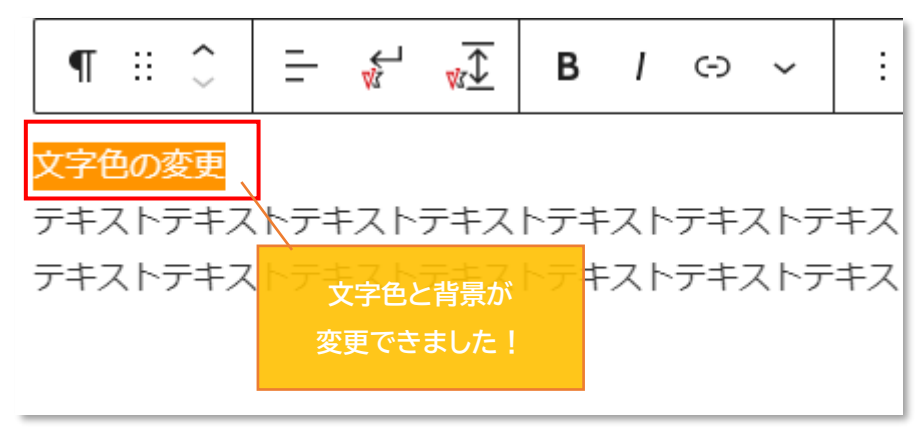

◇作成した記事の一時保存

・作成した記事はこまめに保存をしておきましょう

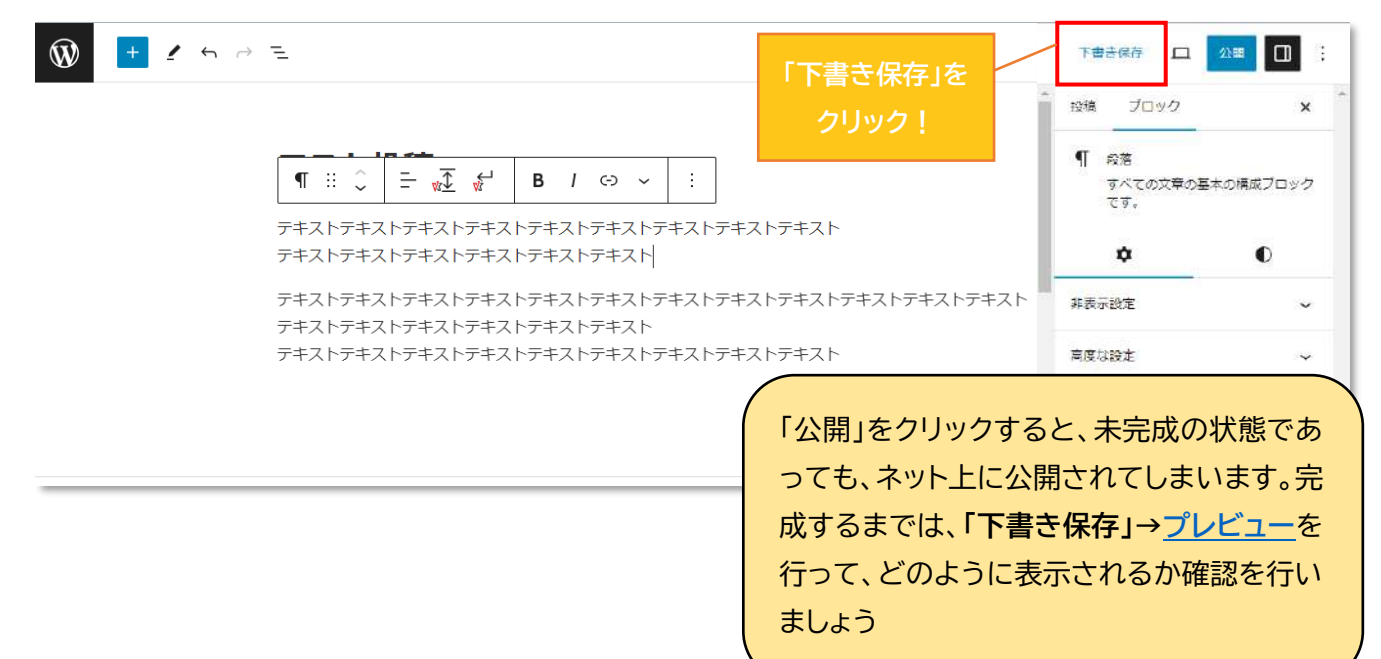

◇画像の挿入

①投稿記事に画像を挿入する。(画像の挿入が必要ない場合は【<u>◇投稿記事の公開方法</u>】へ) 画像を挿入したい場所の直前にカーソルを合わせる。Enterを押下して段落を追加。

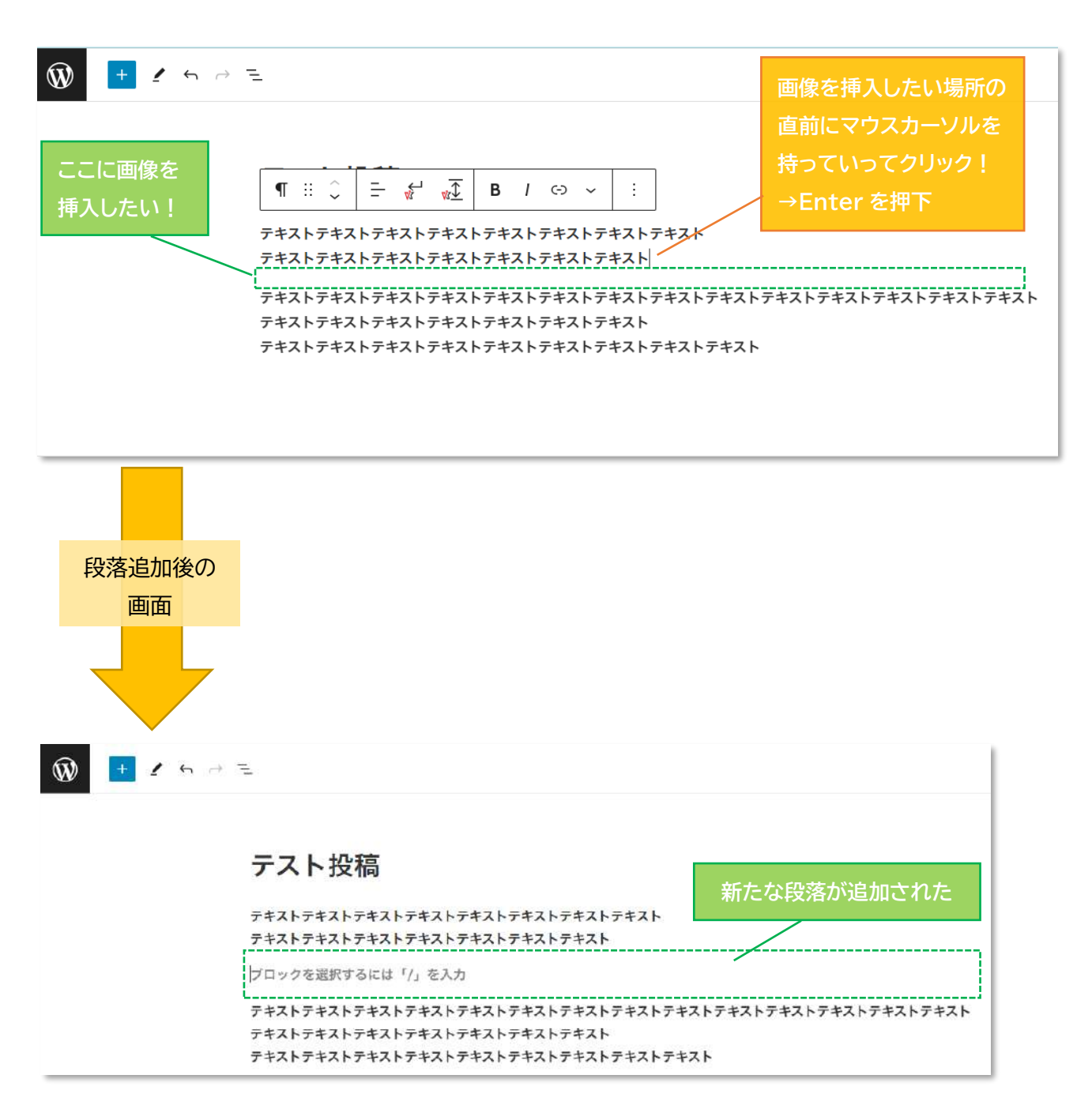

① 画面左上の「+」ボタン(ブロック挿入ツールを切り替え)をクリック。

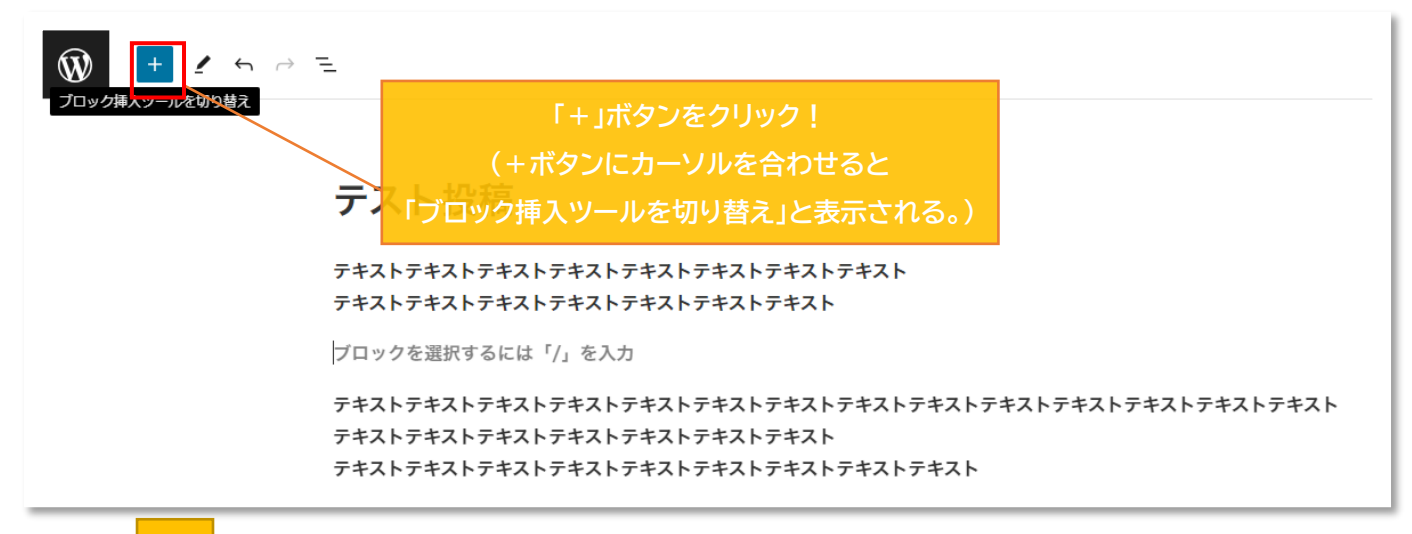

L

「+」ボタン 押下後の画面

② ブロックメニューを開く

| VV   |              | -             |                                        |
|------|--------------|---------------|----------------------------------------|
| 検索   |              | Q             | ブロックが選択されてあることを確認                      |
| ブロック | パターン         | メディア          | テスト投稿                                  |
| テキスト |              |               | ~<br>テキストテキストテキ                        |
| P    | Ħ            | ÷             | テキストテキストテキ                             |
| 段落   | 見出し          | リスト           | ブロックを選択するに                             |
| 77   |              | <>            | テキストテキストテキ<br>テキストテ <mark>キストラキ</mark> |
| 引用   | クラシック        | 3−⊼           | テキストテキストテキストテキ<br>複数のブロックメニューカ         |
| Ŀ=   |              | ⊡             | 表示される                                  |
| 詳細   | 整形済みテキ<br>スト | ブルクオート        | WK All in One Expansion Unit           |
| ⊞    | Ŀ            | 3=            | すべて開く▼                                 |
| テープル | レ 請          | 脚注            | 広告アラート設定                               |
|      |              |               | head タグ内の title タグのテキ                  |
| メディア |              |               | OGP&T NL                               |
|      |              | s.            | シェアボタンの非表示設定                           |
| 画像   | ギャラリー        | 音声            | noindex設定                              |
|      |              |               | СТА設定                                  |
|      |              |               | ページリストからの除外設定                          |
| カバー  | ファイル         | メディアとテ<br>キスト | カスタム CSS                               |
| Þ    |              |               | ×                                      |

③ 「画像」ブロックを挿入する

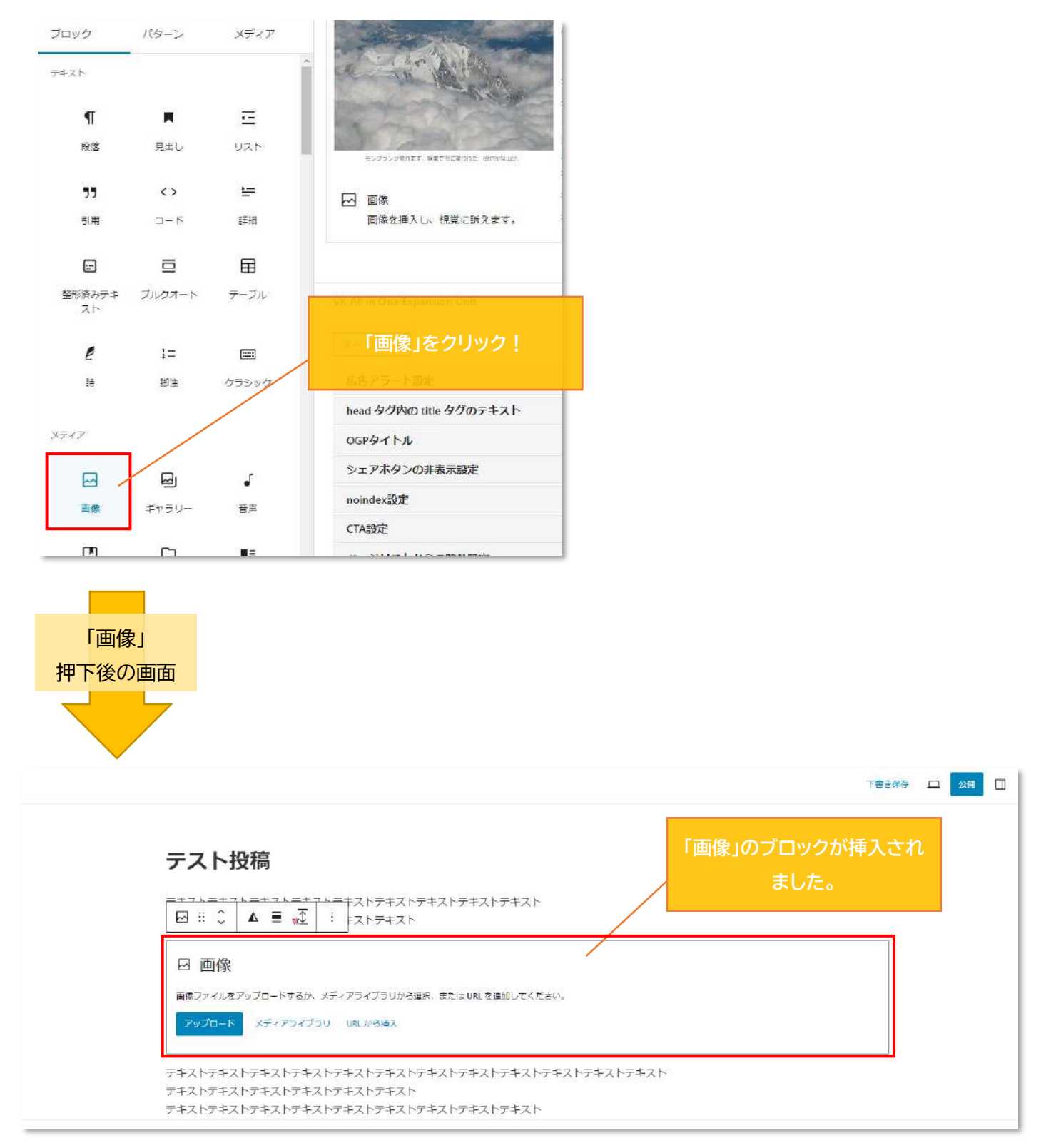

④ 画像のアップロードを行います。先ほど追加したブロック内の「アップロード」を選択し、
 掲載したい画像を1つ選択し「開く」をクリックしましょう。

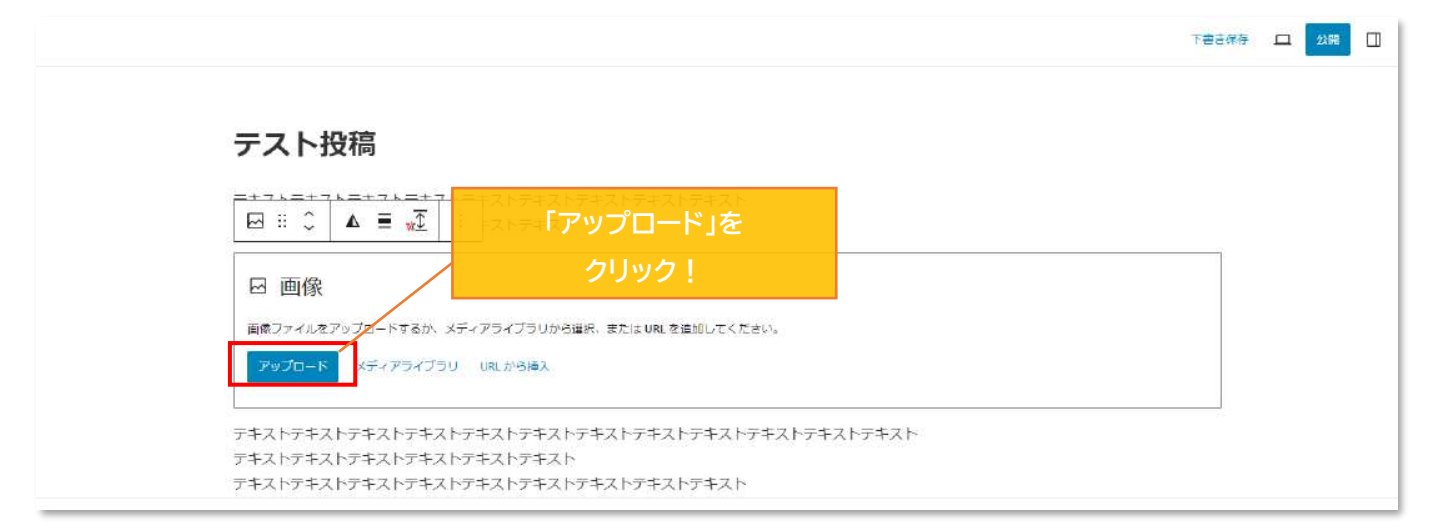

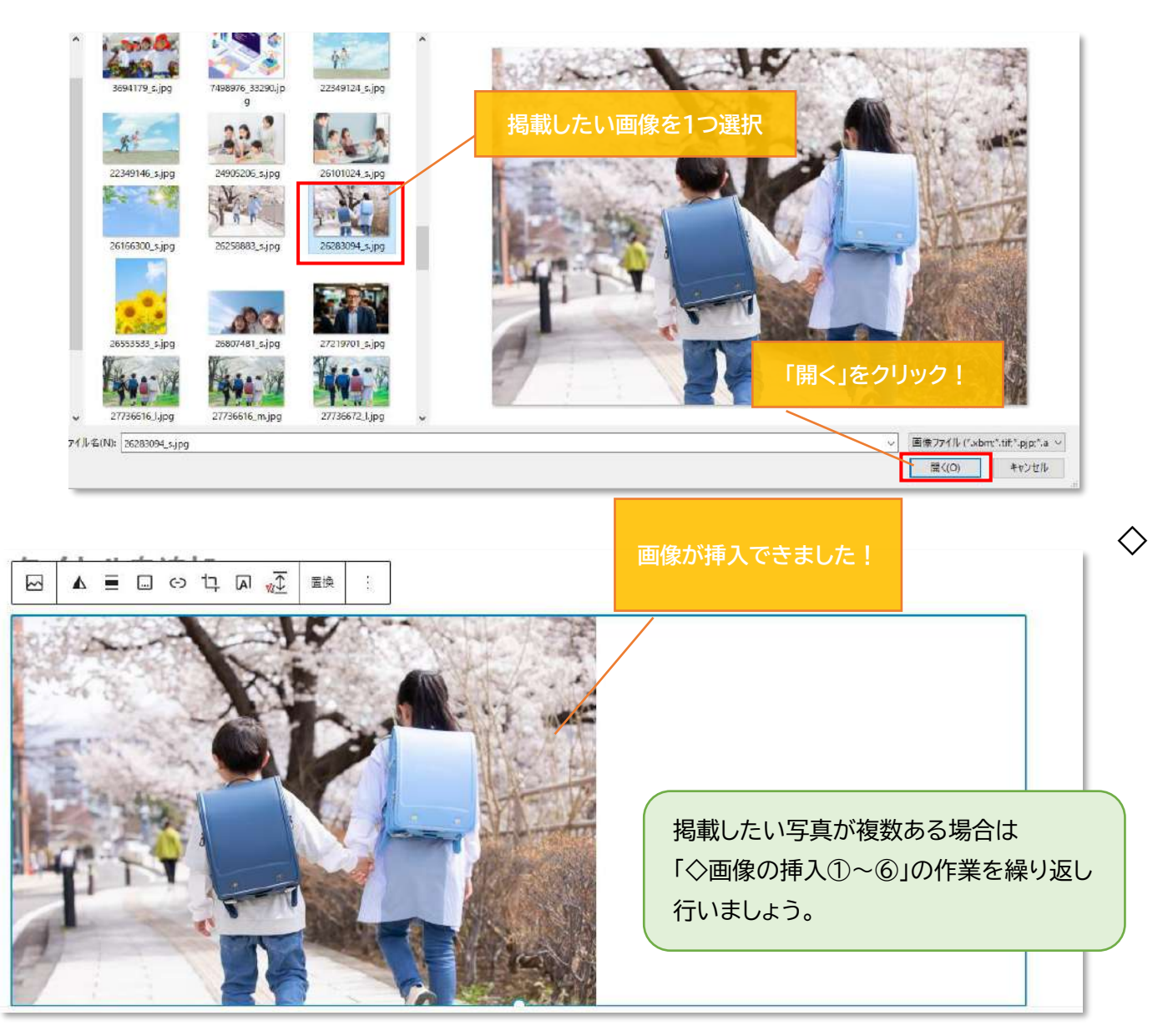

### 画像スタイルの編集

①編集対象の画像を1度クリックして「画像の設定」画面を開きます (編集は1つずつ行います)

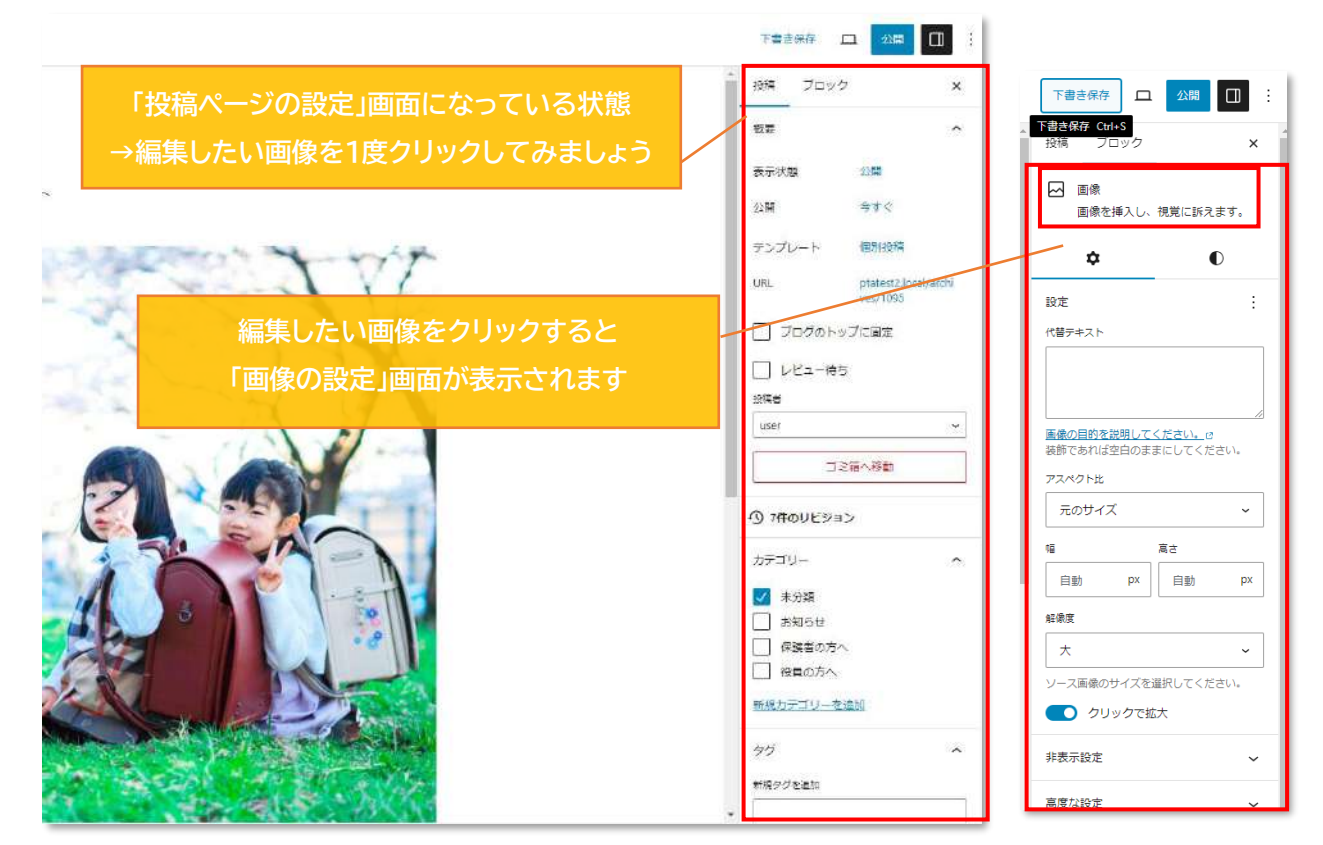

※設定画面が開いてない場合は、設定画面を開きます。

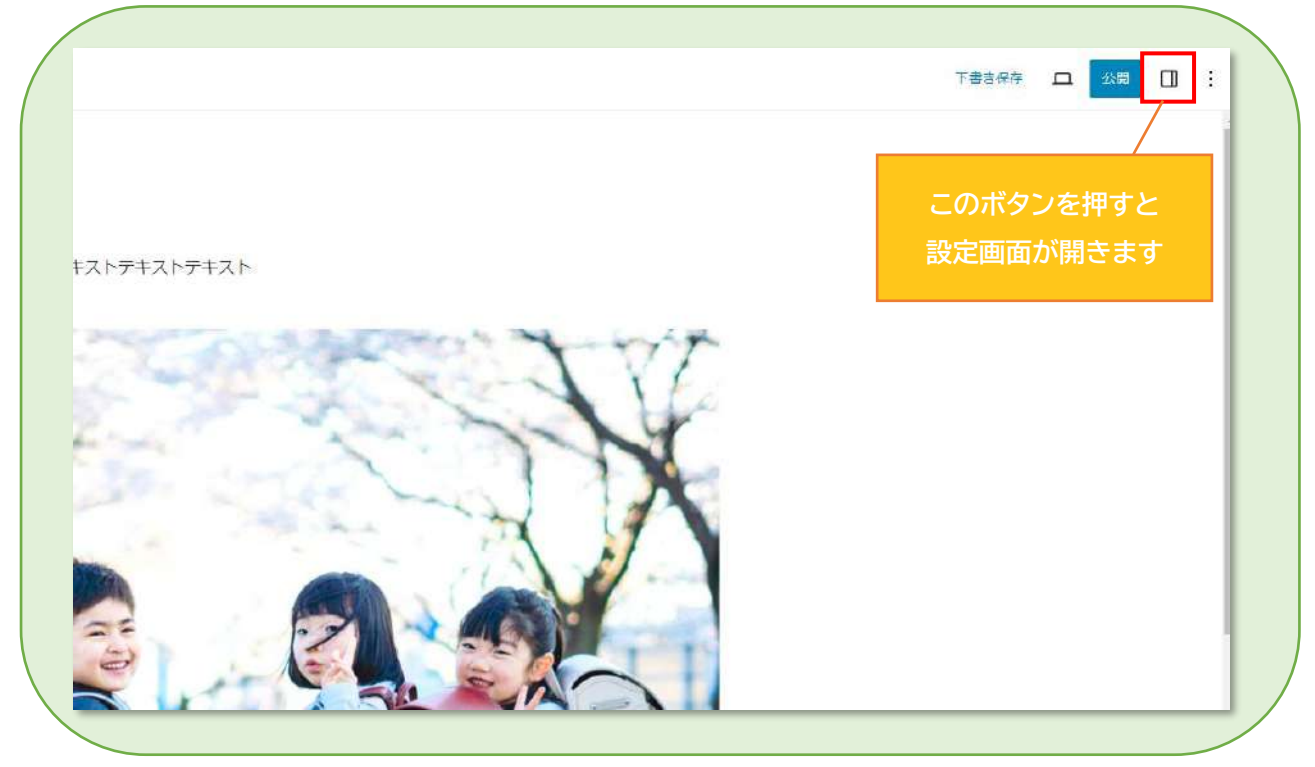

※ここから先の設定は必要なもののみ行いましょう。(必要のないものは飛ばしてください)

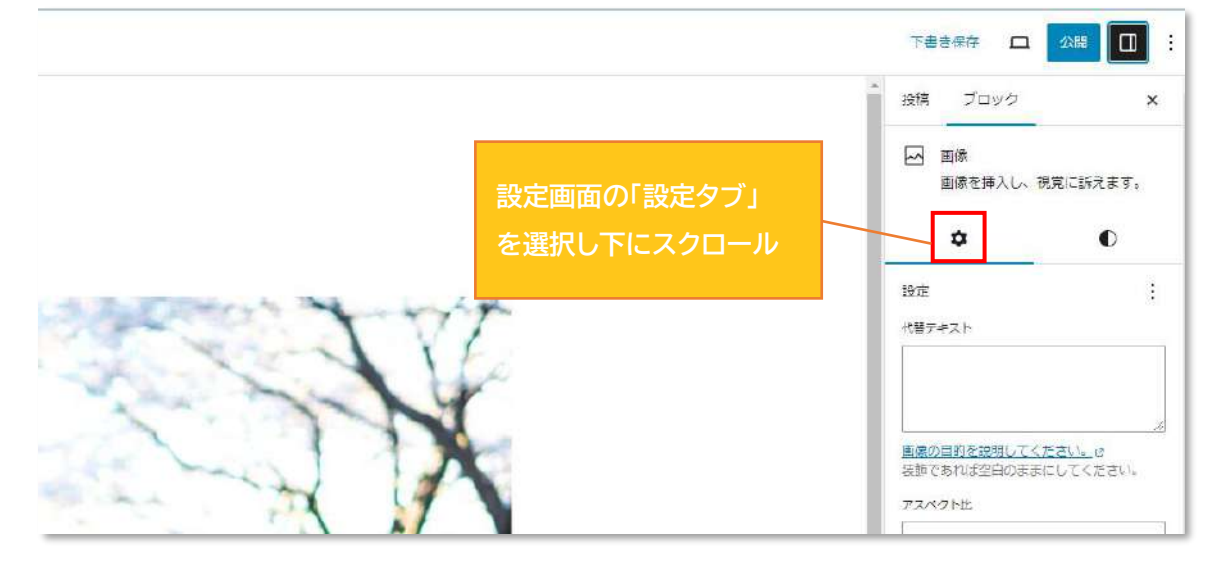

## ・「クリックで拡大」を有効にする

| ▲ 投稿 ブロック × ▲ ▲ ■ ■ 像を挿入し、視覚に訴えます。              | 下書き保存     口     公開     □     :       下書き保存     Cd + S     20x2     × |
|-------------------------------------------------|----------------------------------------------------------------------|
| <b>↓</b> ●                                      | ☑ 画像<br>画像を挿入し、視:設定画面の上にある「下書き保存」                                    |
| 設定                                              | をクリックして保存をしましょう。                                                     |
| 代替テキスト                                          | <b>—</b>                                                             |
|                                                 | 設定                                                                   |
|                                                 | 代替テキスト                                                               |
|                                                 |                                                                      |
| <u>画像の目的を説明してください。</u> で<br>装飾であれば空白のままにしてください。 |                                                                      |
| アスペクト比                                          | 画像の目的を説明してください。<br>装飾であれば空白のままにしてください。                               |
| 元のサイズ ~                                         | アスペクト比                                                               |
|                                                 | 元のサイズ ~                                                              |
|                                                 |                                                                      |
| □□□□□□□□□□□□□□□□□□□□□□□□□□□□□□□□□□□□            | 自動 px 自動 px                                                          |
| 解像度                                             |                                                                      |
| * ·                                             | * *                                                                  |
| ソース画像のサイズを選択してください。                             | ソース画像のサイズを選択してください。                                                  |
| クリックで拡大                                         | <ul> <li>クリックで拡大</li> </ul>                                          |
| 非表示設定                                           | 非表示設定 ~                                                              |
|                                                 | 高度な設定                                                                |

・プレビュー画面を開き、設定がきちんと反映されているか確認しましょう。

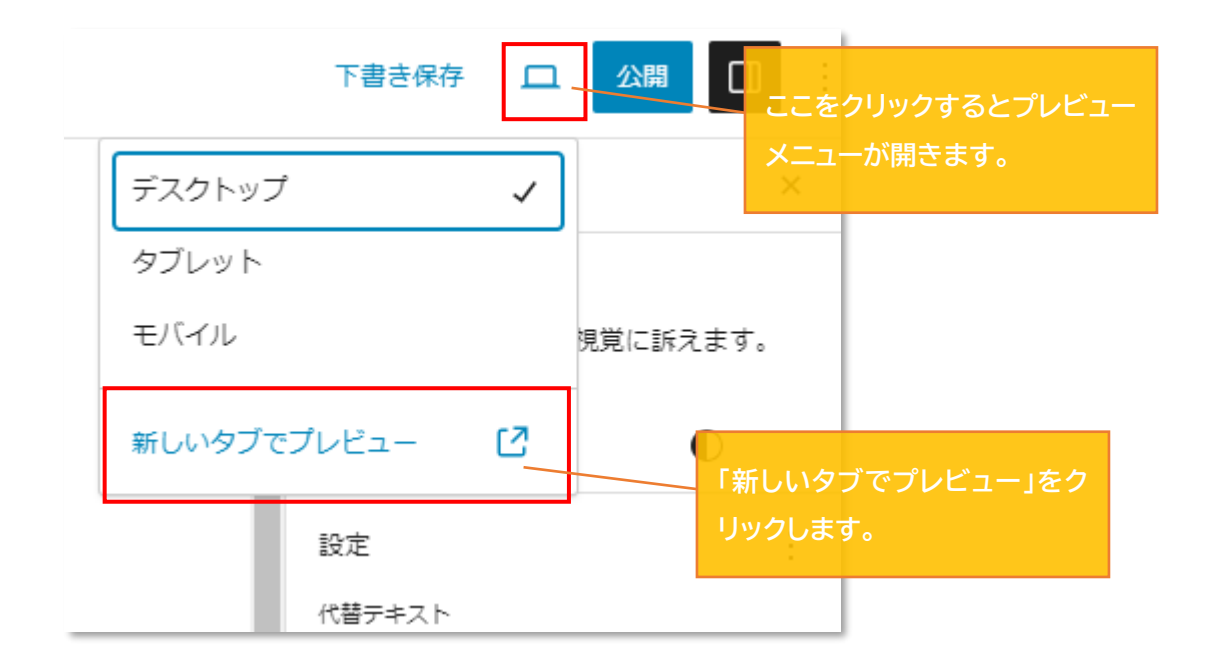

・新規タブにプレビューが表示されるので、確認します。

| テスト投稿<br>2023-11-15 user まっm |                                                                                                    |
|------------------------------|----------------------------------------------------------------------------------------------------|
| <image/>                     | かテゴリー         2月30日         2月30日 |

❷画像のスタイルを編集して見栄えを変える

 ●と同様の手順で(必ず編集対象の画像を選択してから)設定メニューを開き スタイルのメニューを開きます

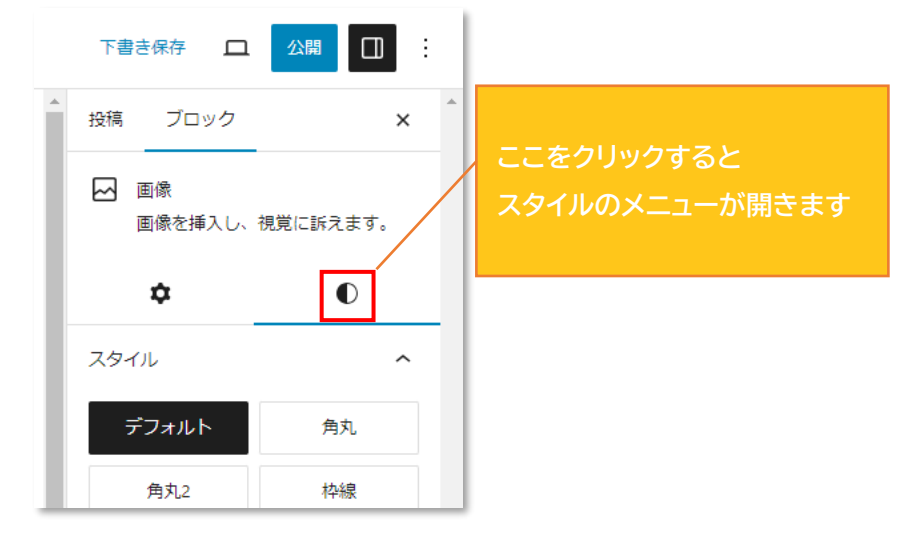

・スタイルタブを開くと下画像のような項目が並んでいます。 必要な項目を設定していきましょう。

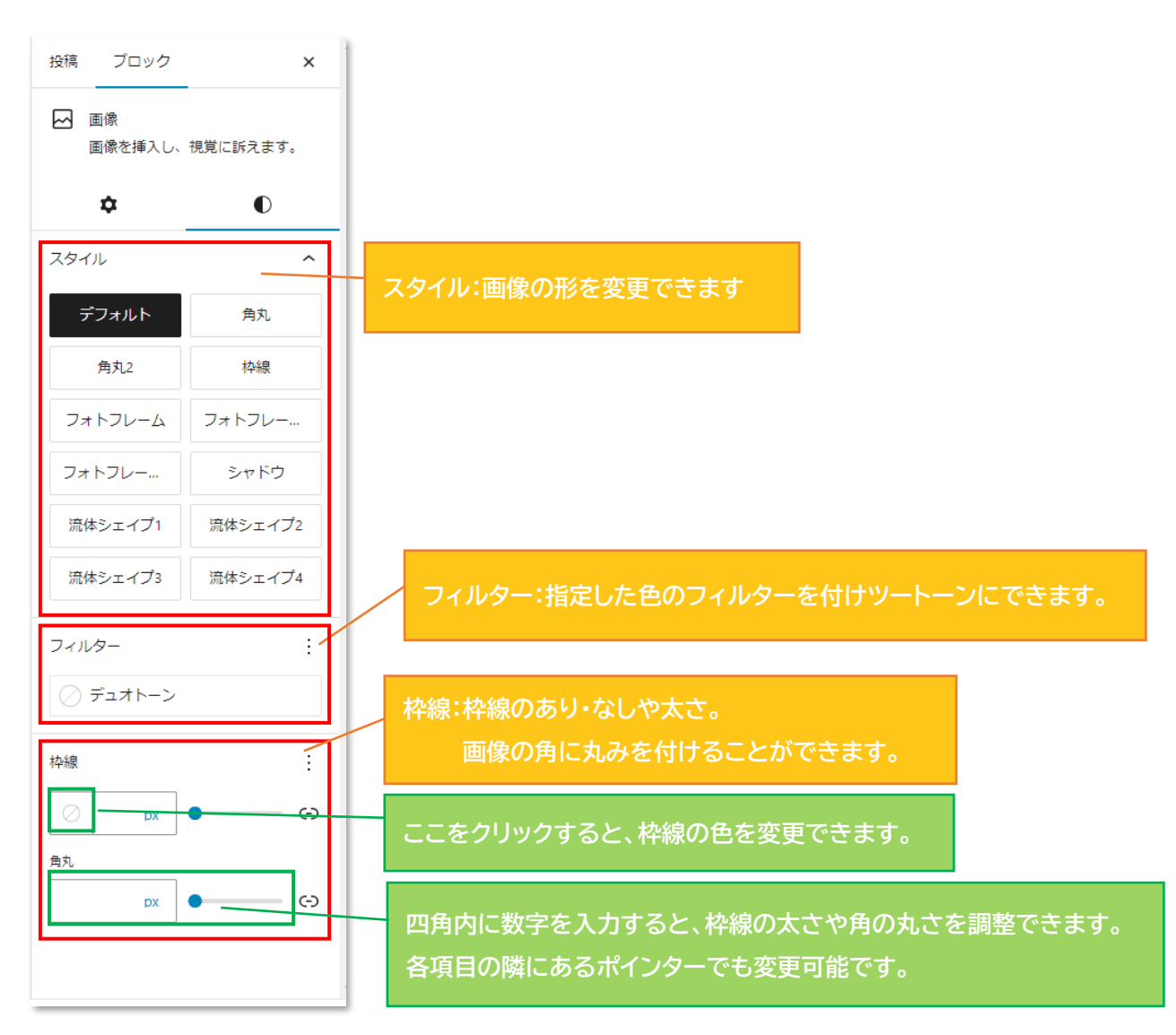

以下は各項目の例になります。

・画像の「スタイル」を流体シェイプ2に変更した場合

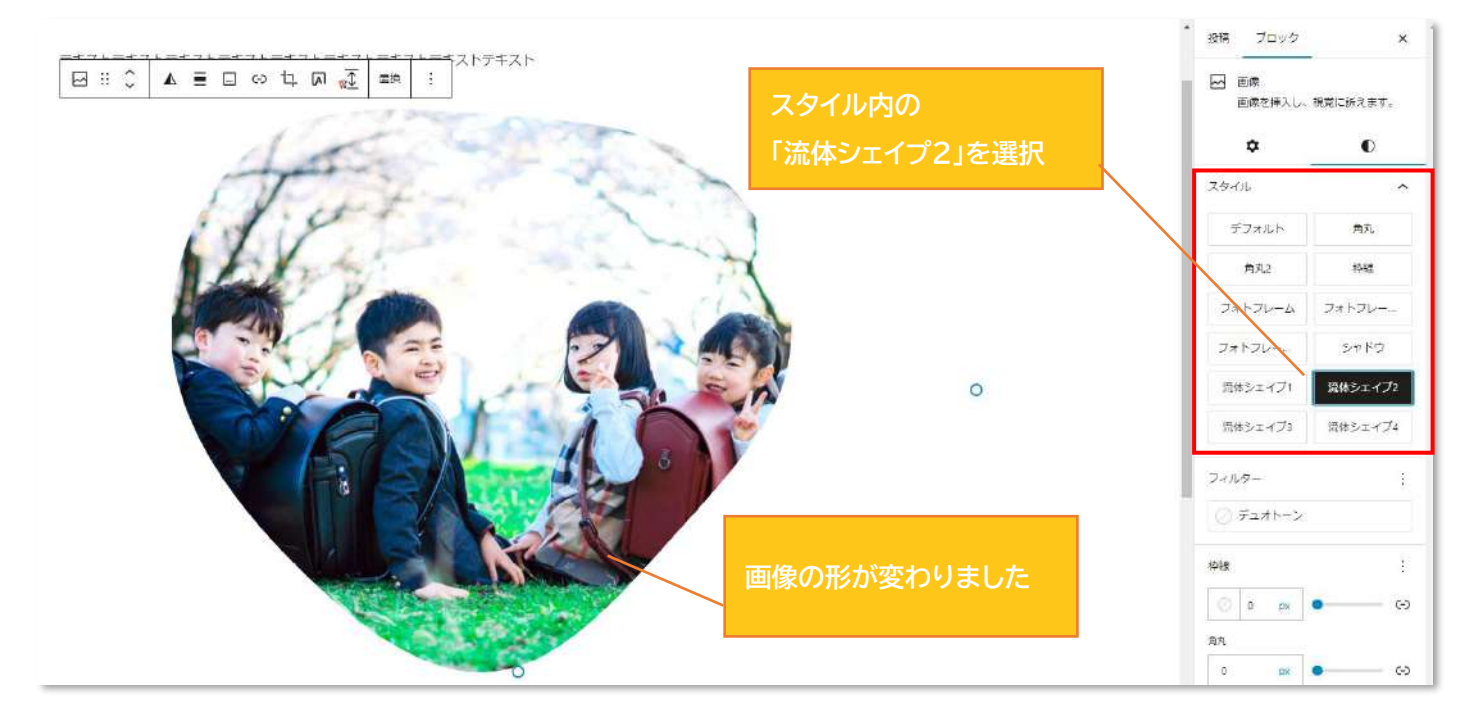

## ・画像に「フィルター」を付け白黒に指定した場合

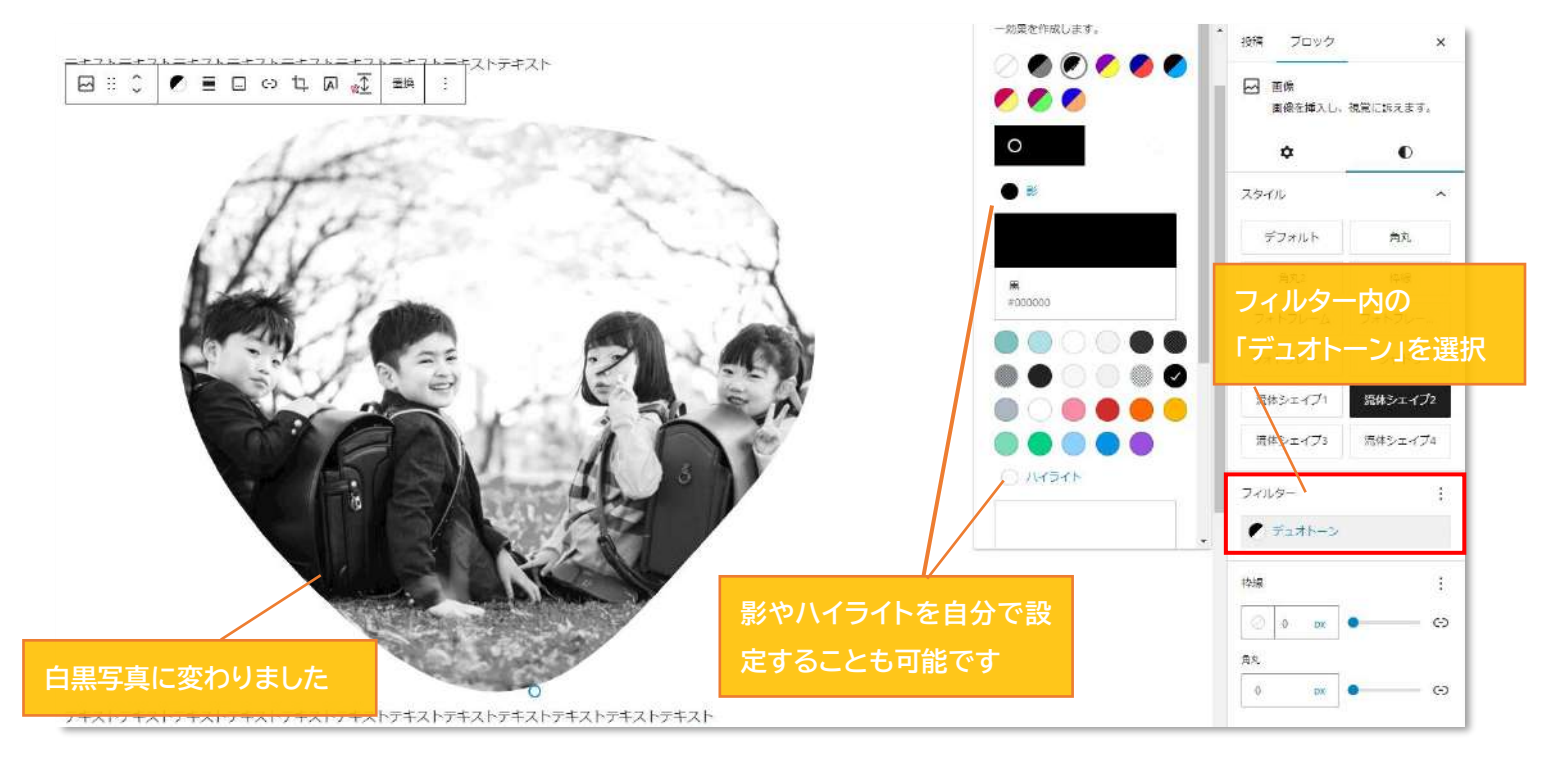

#### ・画像の「枠線」の太さ・色と「角丸」の数値を指定した場合

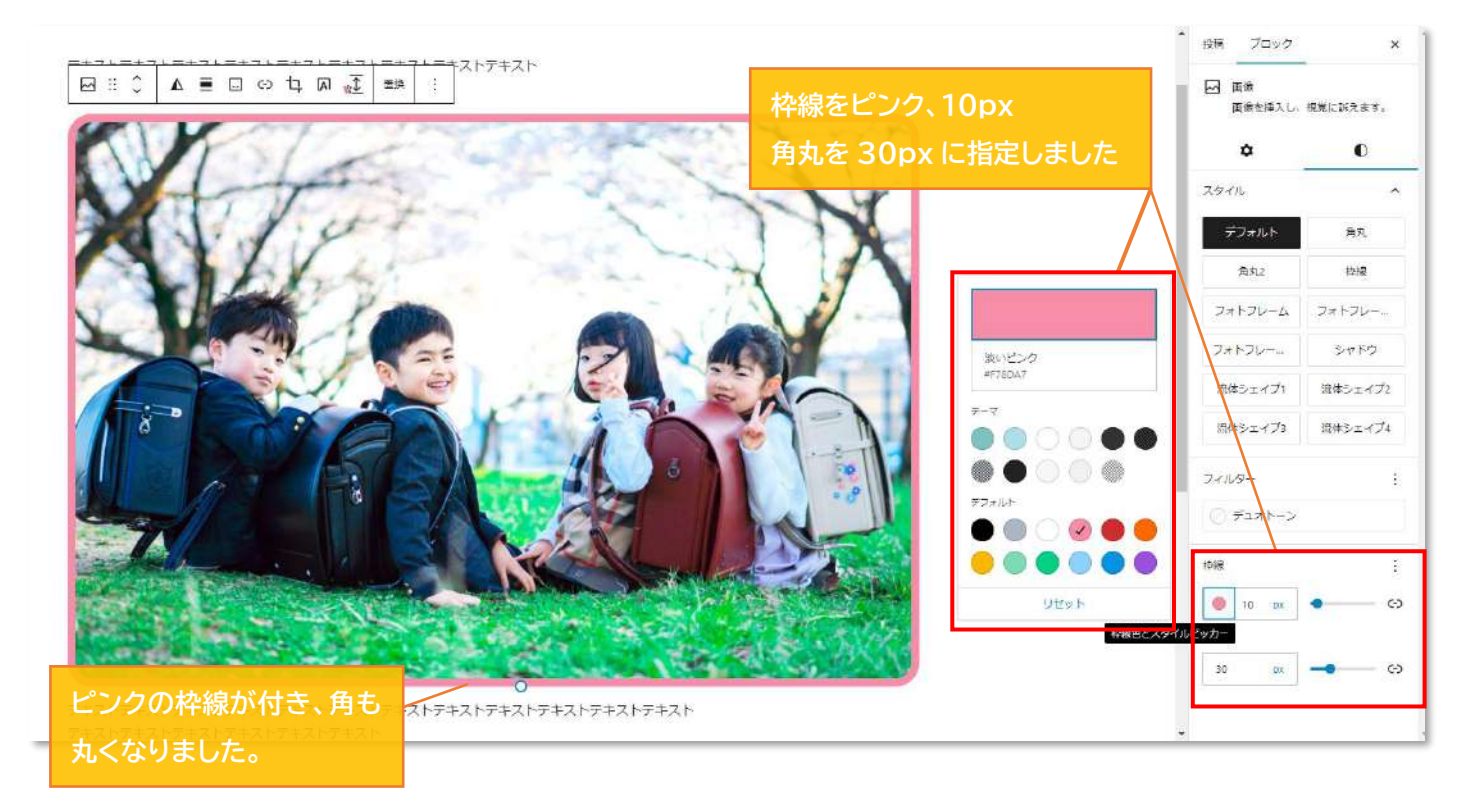

#### ※「<u>下書き保存</u>→<u>プレビュー</u>」を忘れずに行っておきましょう。

#### ◇投稿記事の修正方法(投稿直後)

「投稿を表示」から投稿記事を確認し、不備が見つかった場合は以下の手順で 素早く修正しましょう。

<**今回はタイトルと画像に不備があったと仮定します。**> ① 画面上部の黒帯部分にある「投稿を編集」をクリック。

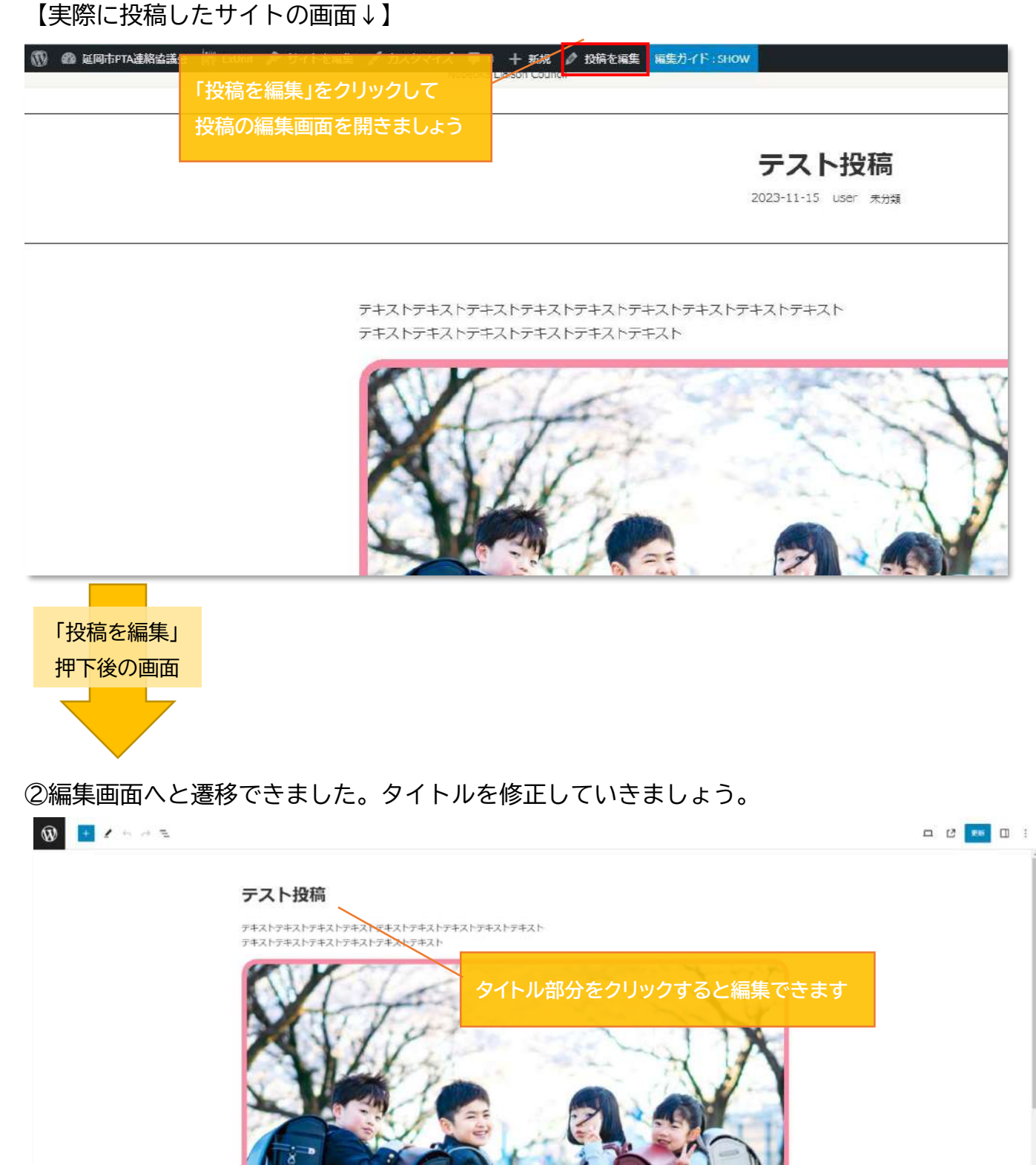

Copyright (C) PRAGE Inc. All Rights Reserved.

② タイトルが修正できました。続いて画像の修正を行いましょう。

③ 修正対象の画像をクリックして画像を変更します。

| € ∂ E | タイトルを修正できました            |  |
|-------|-------------------------|--|
|       | タイトル編集済み ①修正したい画像をクリック! |  |
|       |                         |  |
|       | 2「置換」をクリック              |  |
|       |                         |  |

④アップロード済みの画像を使用するのであれば、「メディアライブラリを開く」をクリック アップロードしていない画像を使用する場合は「アップロード」をクリックしてアップロードを行 いましょう。

<今回はアップロード済みの画像を使用します>

|        | ■ ストン + ストン<br>置換 :                   |
|--------|---------------------------------------|
| M Le   | メディアライブラリを開く     四       アップロード     1 |
| XIII   | 現在のメディア URL: 「メディアライブラリを開く」を          |
| A hhat |                                       |

ここから先は、画像挿入と同様の手順なので省略します。

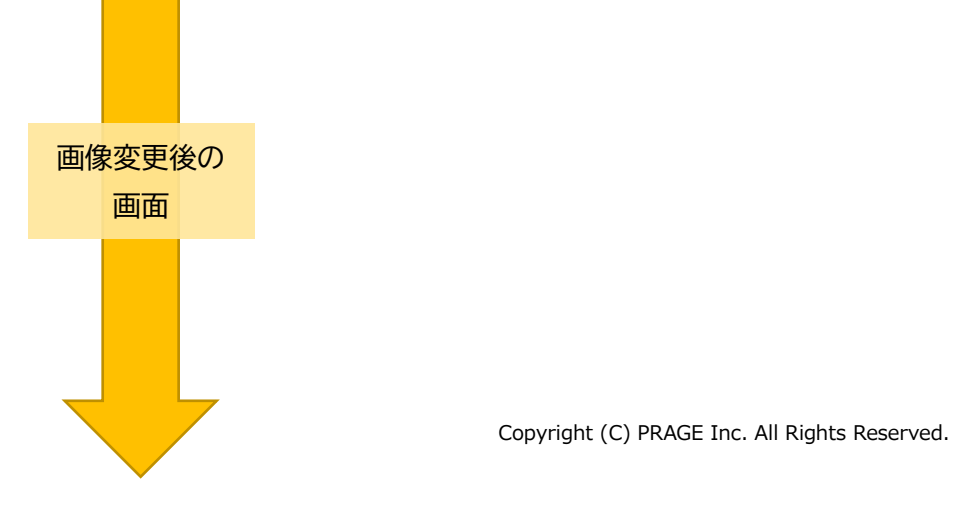

画像の変更ができました。画像のスタイルも変更したい場合は「設定→スタイル」から修正を 行いましょう(【<u>◇画像スタイルの編集</u>】と同様の手順です)

全ての修正が完了したら、画面右上の「更新」をクリックして修正内容を反映させましょう!

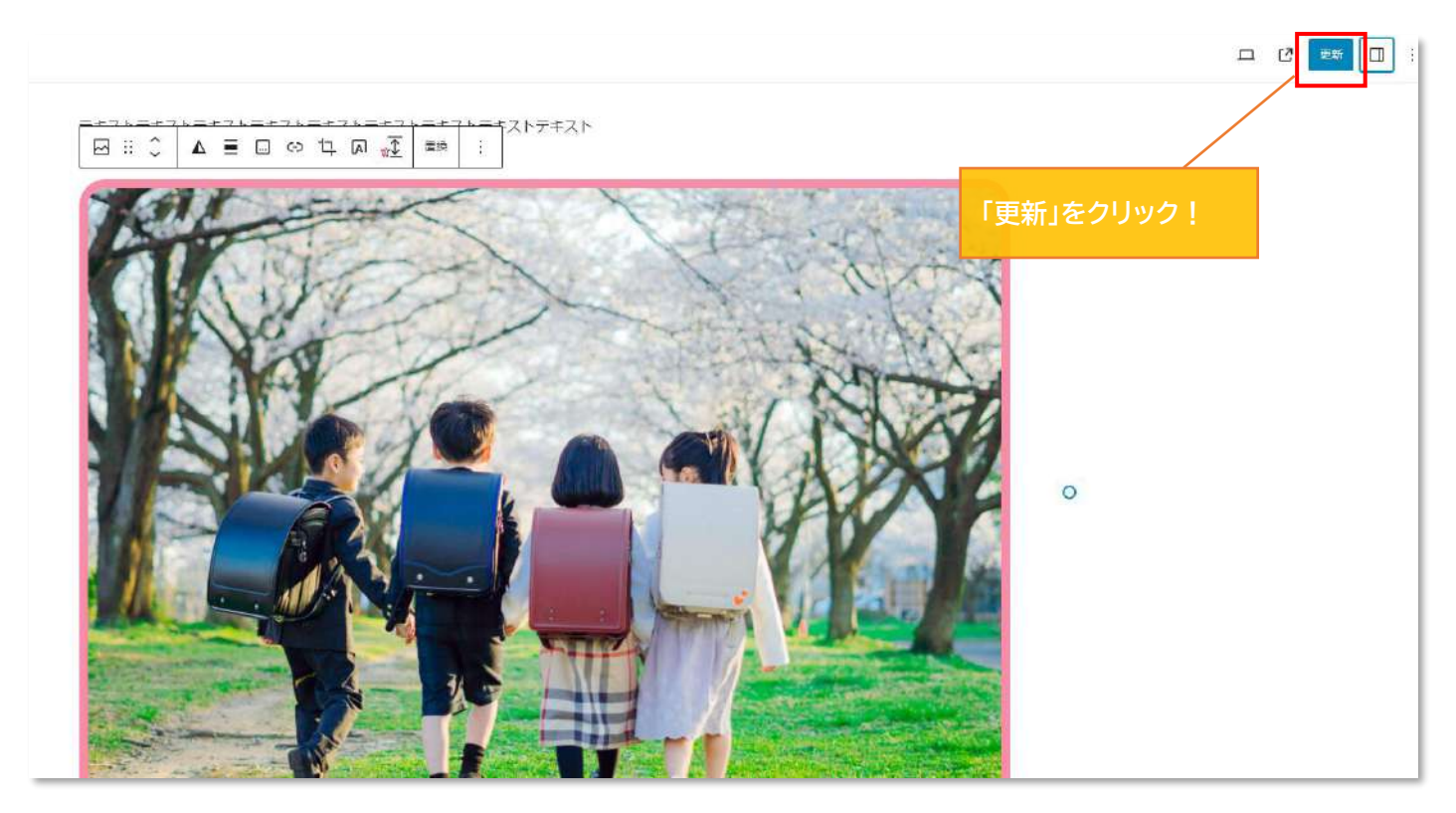

タイトルと画像の修正が完了しました。(↓実際のサイトの画面)

| タイトル編集済み                                                      |               |
|---------------------------------------------------------------|---------------|
| 2023-11-15 user 未分级                                           |               |
|                                                               |               |
| Ŧ⋌┝ᡔŦ⋌┝ᡔŦ⋌┝ᡔŦ⋌┝ァŦ⋌┝ァŦ⋌┝ァŦ⋌⋫ァŦ⋌⋫ァŦ⋌⋫<br>ᆂフჁ╤ᆂフჁ╤ᆂフჁ╤ᆂフჁ╤ᆂフჁ╤ᆂフ | カテゴリー         |
|                                                               | お知らせ          |
| Kill stair                                                    | 保護者の方へ        |
|                                                               | 役員の方へ         |
|                                                               | 未分類           |
|                                                               | A Var-        |
|                                                               | アーカイブ         |
|                                                               | 2023年11月      |
|                                                               | 2023年8月       |
|                                                               |               |
|                                                               | タグクラウド        |
|                                                               | まだここに表示するコンテン |
|                                                               | WITE DET /    |

# ◇投稿記事の修正方法(投稿直後以外)

## <投稿後しばらくたった後に、記事の修正をしたい場合> ダッシュボード(管理画面)から「投稿→投稿一覧」を開く

|                          | 議会 🔡 ExUnit 🌹 0 🕂 新規 投稿一覧を表示                                |                                  |                    |                              |                      |
|--------------------------|-------------------------------------------------------------|----------------------------------|--------------------|------------------------------|----------------------|
| 働 ダッシュボード                |                                                             |                                  |                    |                              |                      |
| ★ 股相                     | Instagram Feed ブラグインにご満足いただいていますか? <u>はい</u>                | いいえ                              |                    |                              |                      |
| 投稿一覧                     |                                                             |                                  |                    |                              |                      |
| 新規投稿を追加                  |                                                             |                                  |                    |                              |                      |
| カチュリー                    | VK Blocks Pro を公開しました。「技術→技術一見」を衣示                          |                                  |                    |                              |                      |
| 🖈 CTA                    | いつもVK Blocksをご利用いた。<br>はきを見るく協力を無限                          | しきし <mark>と。より簡単にWebサイトを構</mark> | 嫌するためのカスタムブロックが追加さ | されています。VK 8locks Proに興味がある方に | ま。詳しくは <u>この記事</u> る |
| <b>小</b> メディア            | Sola Secolar I Amerika mada                                 |                                  |                    |                              |                      |
| 🍘 固定ページ                  | このプラグインは次のプラグインと一緒に利用するのがオススメです: <u>VK Block Patterns</u> 。 |                                  |                    |                              |                      |
| すべての再利用ブ<br>ロックを管理       | これ5のプラジィンは無質で利用可能です。<br>プラグインのインストールを開始   逆知を悪視             |                                  |                    |                              |                      |
| 甲 コメント                   | <b>すべて</b> (5)   新春(2)   小間達み(4)   下書寺(1)                   |                                  |                    |                              |                      |
| ◎ お問い合わせ                 | ● 「括操作 → 選用 すべての日付 → カテゴリー一覧 → 読り込み                         |                                  |                    |                              |                      |
| ♪ 外配                     | 0 \$415L\$                                                  | 投稿者                              | カテゴリー              | タヴ                           |                      |
| 倉 ブラグイン                  | □ タイトル編集済み                                                  | user                             | 未分類                | -                            |                      |
| ಷ್ಟೆ ユ <b>-</b> ザ-       |                                                             |                                  |                    |                              |                      |
| チッツール<br>③ All-in-One WP | <ul> <li>テスト投稿 – 下書さ</li> </ul>                             | user                             | 未分類                |                              | 12                   |

#### 修正したい記事タイトルの下にカーソルを持っていくと メニューが表示されるので「編集」をクリック!

| ⑦ 省 延岡市PTA連絡協                | 議会 🔐 ExUnit 🏴 0 🕂 新規 投稿一覧を表示                                                           |               |                      |
|------------------------------|----------------------------------------------------------------------------------------|---------------|----------------------|
| 🚳 ダッシュボード                    |                                                                                        |               |                      |
| ▶ 投稿                         | い stagram Feed ブラグインにご満足いただいていますか? はいいいいえ                                              |               |                      |
| <mark>投稿一覧</mark><br>新規投稿を追加 | 投稿 新規设稿を追加                                                                             |               |                      |
| カテゴリー<br>タグ                  | VK Blocks Pro を公開しました!<br>いつもVK Blocksをご利用いただきありがとうございます。この度、VK Blocks Proをリリースしました。よ! | D簡単にWebサイトを構築 | するためのカスタムプロックが追加されてい |
| 📌 CTA                        | <u> 続きを見る</u>   通知を無視                                                                  |               |                      |
| <b>9</b> ] メディア              |                                                                                        |               |                      |
| ■ 固定ページ                      | このプラグインは次のプラグインと一緒に利用するのがオススメです: <u>VK Block Patterns</u> 。                            |               |                      |
| ロ すべての再利用ブ<br>ロックを管理         | 25ガインのインストー<br>クラガインのインストー<br>タイトルの下にカーソルを合わせると                                        |               |                      |
| ■ コメント                       | すべての「所有心」/週 メニューが表示されるので「編集」をクリック                                                      | Į             |                      |
| 🖾 お問い合わせ                     | ──括操作 → 適用   すべての日付 →   カデゴリー一覧 →   202.24                                             |               |                      |
| ▶ 外観                         | 914                                                                                    | 投稿者           | カテゴリー                |
| 🖌 プラグイン                      | タイトル編集済み                                                                               | user          | 未分類                  |
| 📩 ユーザー                       | 編集「フイック編集」ゴミ箱へ移動 表示                                                                    |               |                      |
| & ツール                        | □ Fスト 1/16 - 下書き                                                                       | user          | 未分類                  |
| 🕐 All-in-One WP              |                                                                                        |               |                      |

# 「編集」をクリックすると記事の編集画面へと遷移するので 【<u>◇投稿記事の修正方法(投稿直後)の②~</u>】と同様の手順で修正していきましょう。

## ◇投稿記事の非公開設定

修正に時間がかかりそうな場合や、記事の掲載を取りやめたい場合は「記事の非公開」を行うこ とができます。

非公開設定を行うにはまず、非公開にしたい投稿の編集画面を開きましょう。 (<u>◇投稿記事の修正方法(投稿直後以外)</u>の手順を参考にしてみてください。)

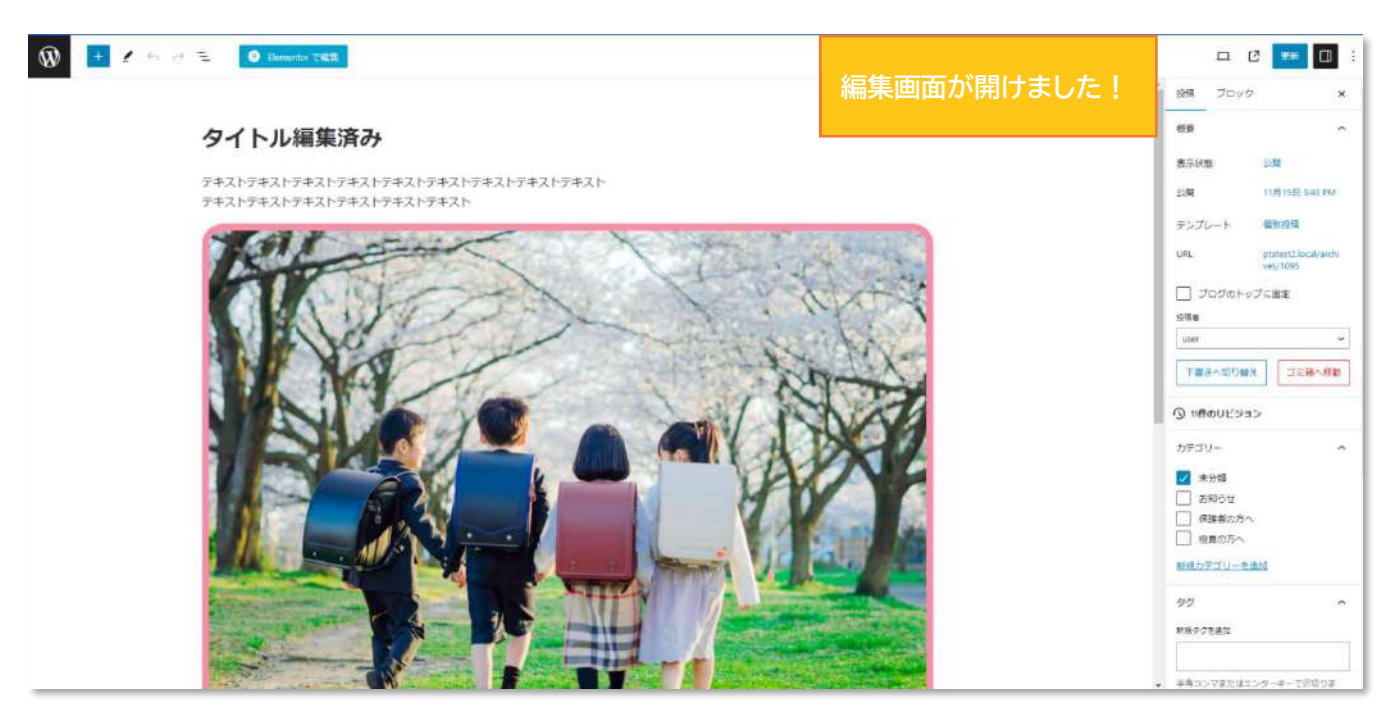

画面右側の投稿設定に「表示状態 公開」と書いてあることを確認しましょう。

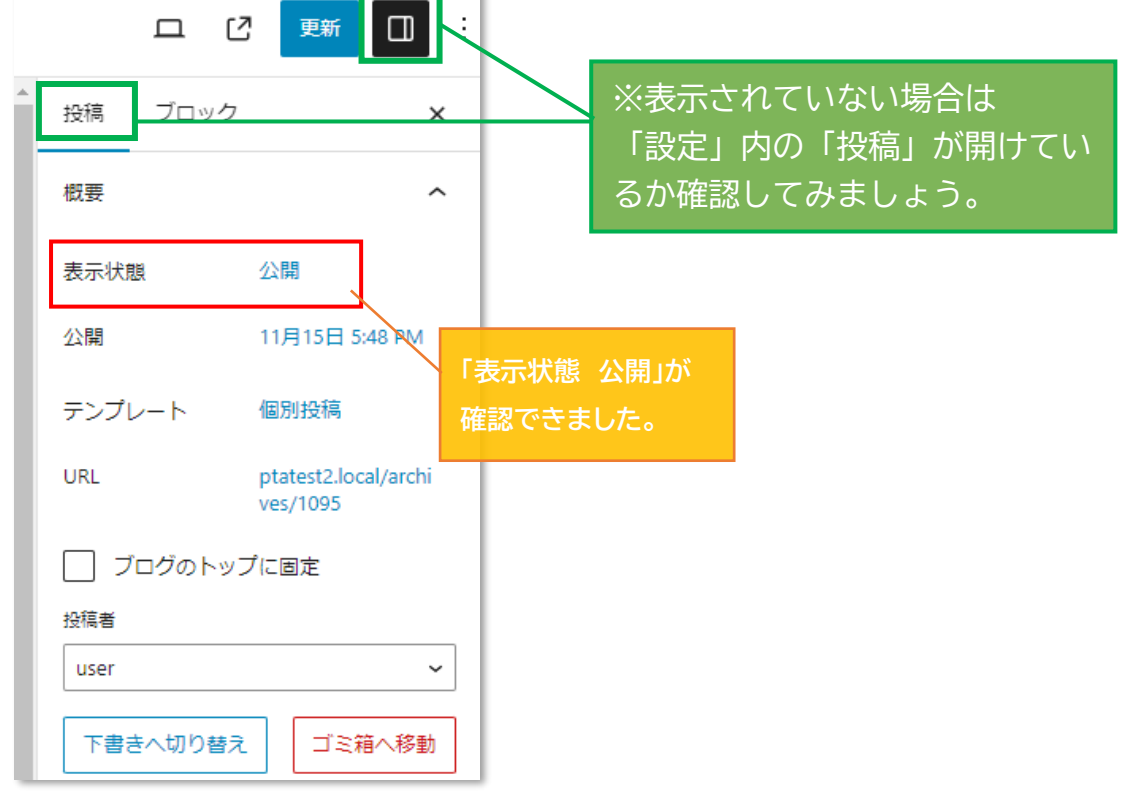

「表示状態 公開」の「公開」部分をクリックし、「非公開」を選択しましょう。

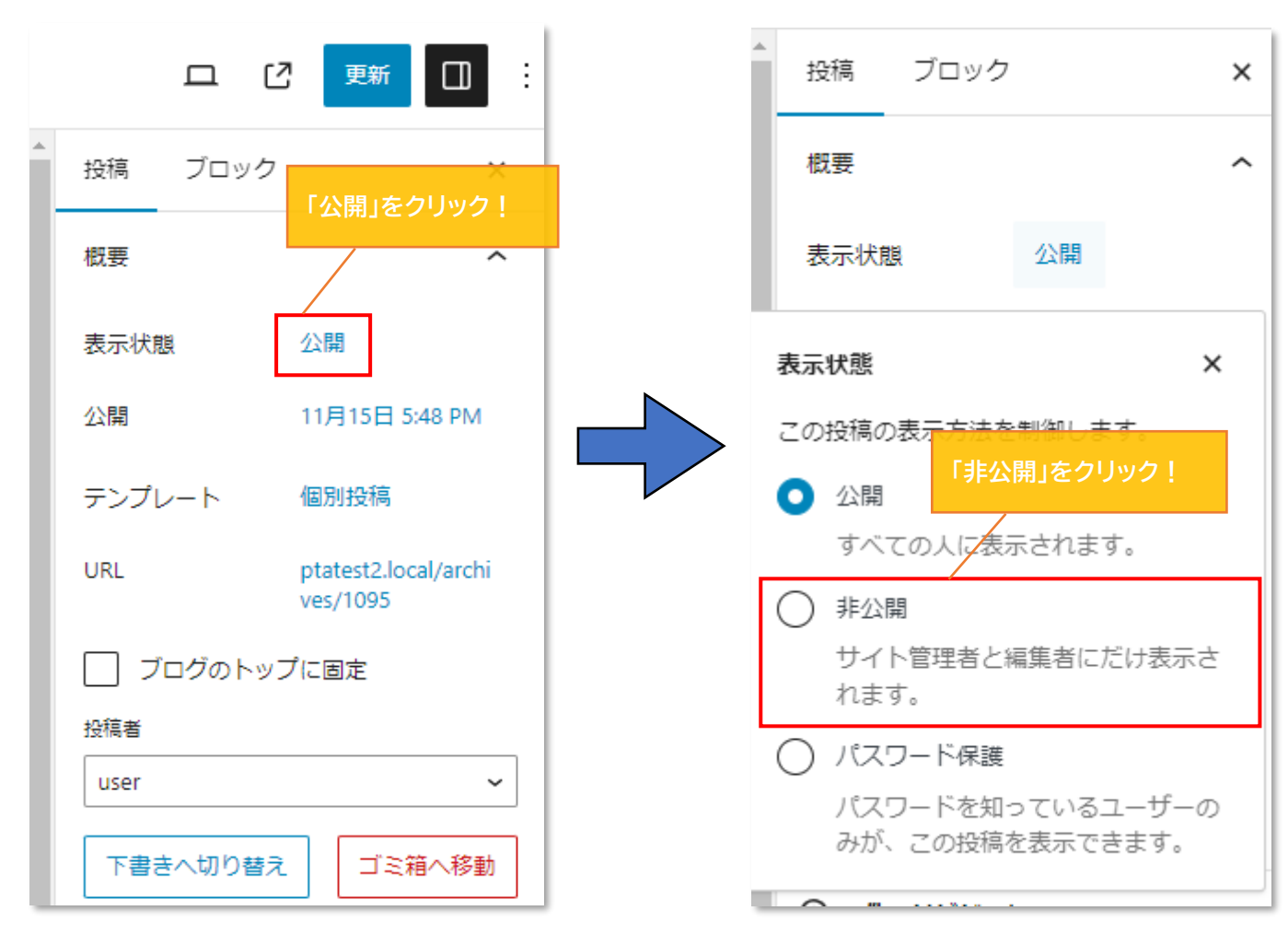

非公開にしていいかの確認ポップアップが表示されるので「OK」をクリックしましょう。

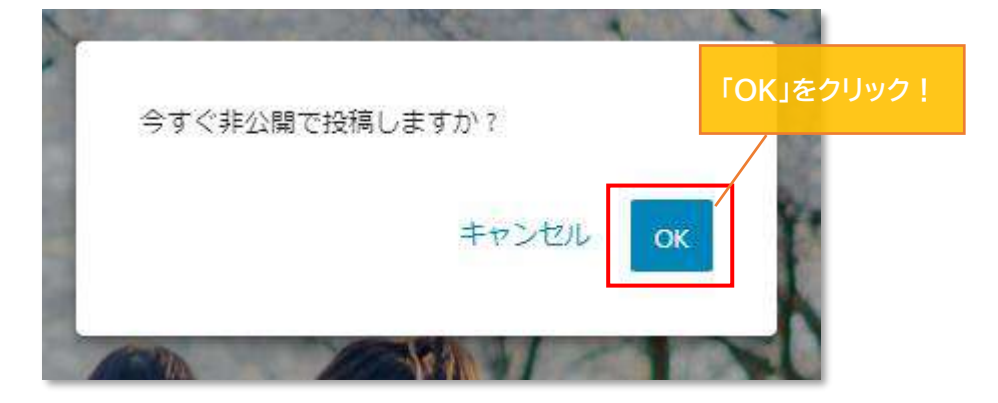

続いて、画面右上の「更新」をクリックしましょう。

| 口          |                | :          |
|------------|----------------|------------|
| <br>投稿 ブロッ | ック             | 「更新」をクリック! |
| <br>概要     |                | ^          |
| <br>表示状態   | 非公開            |            |
| <br>公開     | 11月15日 5:48 PM |            |
| <br>テンプレート | 個別投稿           |            |

ダッシュボード>投稿一覧に移動して、非表示になっているか確認します。 画面左上の「W」をクリック

| テキス <b>タイトル編集済み</b> -非公開                          | user<br>記事タイトルの横に「非公開」と書いて           |
|---------------------------------------------------|--------------------------------------|
| □ ホームページを開設しました!                                  | あれば OK です!                 kyougikai |
| ○ 令和○年度 ○○総会について                                  | kyougikai                            |
| 【役員向け】第〇回総会が行われました。     編集   クイック編集   ゴミ箱へ移動   表示 | kyougikai                            |
| □ タイトル 🗧                                          | 投稿者                                  |

(<u>サイトの投稿画面</u>を確認して非表示設定にした投稿が、HP上に掲載されていないことを確認しましょう。)

以上で非公開設定は完了になります!

# ◇WordPress からのログアウト方法

まずはダッシュボード(管理画面)へ戻りましょう。 画面上部の黒帯部分、左側にある「W」をクリックすると ダッシュボード(管理画面)へ戻れます。

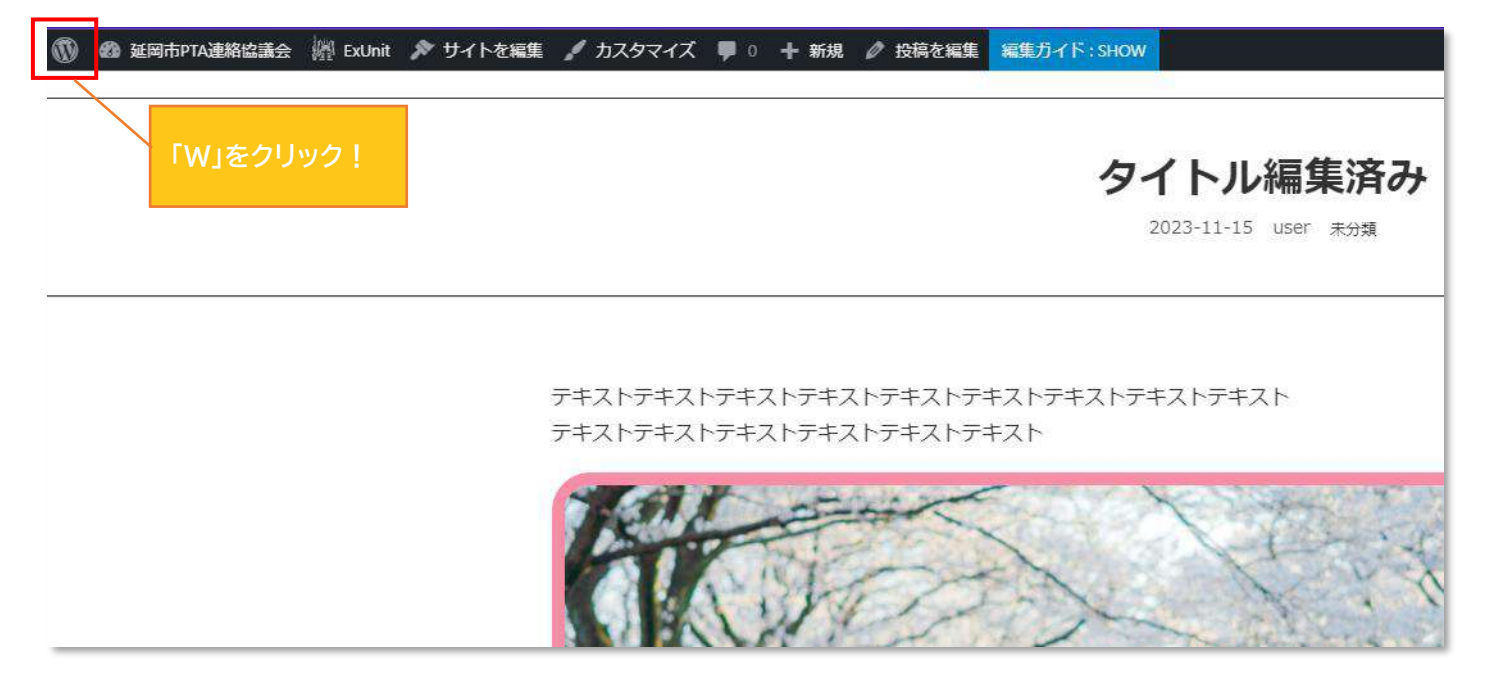

#### ダッシュボード(管理画面)へ戻りました。

|                      | a //f trunt 単 0 + 新城<br>こんにちは、userさん D          |
|----------------------|-------------------------------------------------|
| の ダッシュボード            |                                                 |
| A 1918               | い stagram Feed プラグインにご満足いただいていますか / はい いいえ      |
| <i>у</i> в- ста      |                                                 |
| り メティア               |                                                 |
| ● 国本ページ              |                                                 |
| ロ すべての再利用ブ<br>ロックを管理 |                                                 |
| 単 コメント               |                                                 |
| □ お問い合わせ             |                                                 |
| <i>₽</i> 外報          |                                                 |
| ⊉ プラグイン              |                                                 |
| ಷಿ ユーザー              |                                                 |
| チックール                | Mord Proce 6.4.1                                |
| Migration            | vvoruPress 6.4.1                                |
| 圆 設定                 |                                                 |
| ◎ カスタム投稿タイ<br>プ設定    | 新斎情報 クレジット 自由について プライバシー 参加する                   |
| illi ExUnit          |                                                 |
| Instagram フィー        |                                                 |
| COP WP ULike         | メンテナンスリリース                                      |
| 0 xcn-0805           | バージョン 6.4.1 では4個のバグを修正しました。 詳しくはリリースノートをご覧ください。 |

## 画面右上に「こんにちは、〇〇(ユーザー名)さん」と書いてある部分に **カーソルをかざし**ます。

|                             | i会 別 Extint 單 0 十 新城 | CAUCTIA user the D                                       |
|-----------------------------|----------------------|----------------------------------------------------------|
| @ ダッシュボード                   |                      |                                                          |
| ≁ 投稿                        |                      | こんにちは、user さん R 地ズ                                       |
| ,# CTA                      |                      |                                                          |
| 91 メディア                     |                      |                                                          |
| ● 国きページ                     |                      |                                                          |
| ロ すべての再利用ブ<br>ロックを管理        |                      |                                                          |
| 単 コメント                      |                      |                                                          |
| ◎ お問い合わせ                    |                      |                                                          |
| ₽ 外報                        |                      |                                                          |
| ⊯ プラグイン                     |                      |                                                          |
| ಷಿ ユーザー                     |                      |                                                          |
| チッシール                       |                      |                                                          |
| All-in-One WP     Migration |                      | wordPress 6.4.1                                          |
| 四 殺走                        |                      |                                                          |
| ◎ カスタム陰陽タイ<br>プ設定           |                      | 新着情報 クレジット 自由について プライバシー 参加する                            |
| jijiji ExUnit               |                      |                                                          |
| ID Instagram フィー            |                      |                                                          |
| 33P WP ULike                |                      | メンテナンスリリース                                               |
| 0 x==-RMC5                  |                      | パージョン 6.4.1 では4個のパグを修正しました。 詳しくは <u>リリースノート</u> をご覧ください。 |

**カーソルをかざすと**メニューが表示されるので、メニュー内の「ログアウト」をクリック

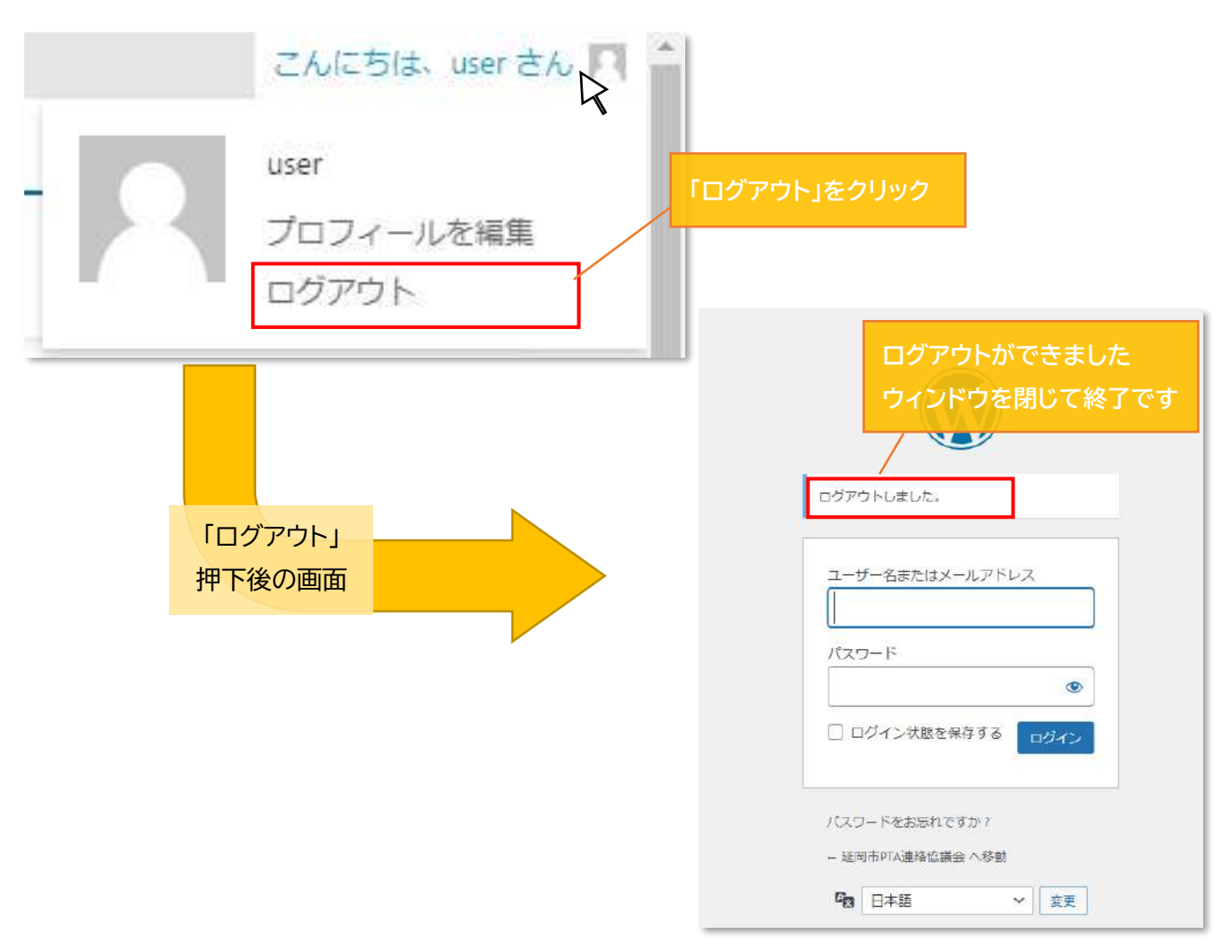

Copyright (C) PRAGE Inc. All Rights Reserved.